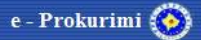

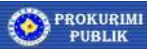

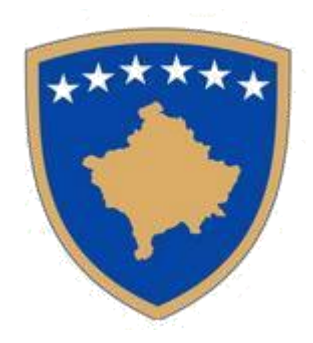

# E – Prokurimi

# **Operatore Ekonomik**

# E – Tenderimi – Përgatitja dhe dorëzimi i Ofertës

V1.1

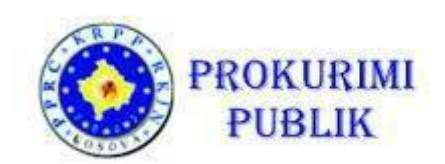

Dhjetor, 2018

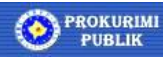

e - Prokurimi 🚱

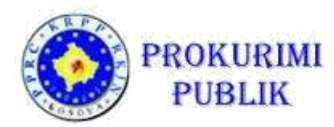

### Hyrje

Ky manual është për operatorët ekonomik, d.m.th për kompanitë që do të dorëzojnë oferta në një proces të prokurimit publik.

Ne mënyre qe një operator ekonomik te jete ne gjendje qe të filloj me dorëzimin e një oferte për një tender të caktuar, ai / ajo duhet të:

- Të jetë përdorues i sistemit (te ketë përfunduar me sukses procesin e regjistrimit)
- Të kyçet në sistem me emrin e përdoruesit dhe fjalë-kalimin e tij

#### Identifikimi i njoftimit te publikuar për kontratë

Qe në fillim të procesit, përdoruesi duhet të identifikojë tenderin për të cilin dëshiron qe të dorëzoj ofertën.

Për ta bërë këtë, hap menynë "*Njoftimet e publikuara"* dhe zgjidhni menynë "*Lista e Njoftimeve".* 

| Republika e Ku                   |                                                                                      |                                                                                    |                                                        |                                         |                        |                                         |                                                                                    |         |
|----------------------------------|--------------------------------------------------------------------------------------|------------------------------------------------------------------------------------|--------------------------------------------------------|-----------------------------------------|------------------------|-----------------------------------------|------------------------------------------------------------------------------------|---------|
| Komision                         | i Rregullativ i                                                                      | i Prokurimit Pub                                                                   | lik                                                    |                                         |                        |                                         |                                                                                    |         |
|                                  | na cyana av i                                                                        | 19.12.2018 10.48:1                                                                 |                                                        |                                         |                        |                                         |                                                                                    |         |
| E 者 FILLIMI                      | 🕼 RRETH NESH 🎒                                                                       | LEGJISLACIONI 2 MANUALET                                                           |                                                        | 🟆 TRAJNIMET                             | RAPORTET               | Ø KONTAKTET                             | Shqip 🗡 🌑                                                                          | Login 🗸 |
| Lista e njoftimeve të publikuara |                                                                                      |                                                                                    |                                                        |                                         |                        |                                         |                                                                                    |         |
| HYRJE (LOGIN)                    | On-line njoftimet 19.12.2018                                                         |                                                                                    |                                                        |                                         |                        |                                         |                                                                                    |         |
| REGJISTRIMI                      | » B05 Njoftim per K                                                                  | Contrat                                                                            |                                                        |                                         |                        |                                         |                                                                                    | Ξ       |
| NJOFTIMET - PROKURIMET -         | s 🖂 👷 t. sinjaizir                                                                   | > 🧾 🏫 1. Sinjalizimi horizontal dhe vertikal i rrugeve - faza e II-le 2018         |                                                        |                                         |                        |                                         |                                                                                    |         |
| ···· Njoftimet (listë)           | » B52 Nioffimi për r                                                                 | )n-line njoftimet 18.12.2018                                                       |                                                        |                                         |                        |                                         |                                                                                    |         |
| ····· Kërkim i thjeshtë          | > E ☆ 1. Punë shtesë(Asfatim i rugëve rurale dhe trotuareve në obilo çijesa e pestë) |                                                                                    |                                                        |                                         |                        | 0                                       |                                                                                    |         |
| ····· Kërkim i avancuar          | > 🧮 🏫 2. Furnizim                                                                    | > 🥅 🏠 2. Furnizim me kalidajé p%r shkollen "Hasan Prishtina"                       |                                                        |                                         |                        |                                         |                                                                                    |         |
| NJOFTIMET - SHITJE               | » B54 Formulari sta<br>, 🗐 🏫 1. RI TEND                                              | » B54 Formulari standard per korrigjimin e gabimeve ne njoftimet e publikuara<br>→ |                                                        |                                         |                        |                                         |                                                                                    |         |
| KONTRATAT E DHËNA                | On-line njoftimet 17.                                                                | 12.2018                                                                            |                                                        |                                         |                        |                                         |                                                                                    |         |
|                                  | » B05 Njoftim per K                                                                  | Contrat                                                                            |                                                        |                                         |                        |                                         |                                                                                    | (=)     |
| DHÊNA                            | > 🧮 🏫 1. Furnizim                                                                    | ni me dhurata dhe material të veçantë për                                          | Kuvendin e Republikës së Ko                            | sovës; Lëndët e prokuri                 | mit - Furnizimi me dhi | urata nga argjendi dhe p                | unime filigrani , Material i veçantë për nevoja protokollare                       |         |
|                                  | > 🗐 🏫 2. Furnizim                                                                    | n me pjesë, për paisje mjeksore; Lëndët e<br>E NË KLINIKËN E OFTALMOLOGJISË. F     | prokurimit - FURNIZIM ME SE<br>URNIZIM ME PJESË PËR FU | TE EMERGJENTE, FU<br>NKSIONALIZIM TË PA | JRNIZIM ME FLEXIBL     | E BRONCHOSCOPE ,<br>NIDEK, MODEL US-400 | FURNIZIM ME PAJISJE PËR FUNKSIONALIZIMIN E SLIT<br>10 NË KLINIKËN E OFTALMOLOGJISË |         |
| KLASIFIKIMI LIGJOR               | 🔉 🗐 🏫 3. Sherbim                                                                     | net e sigurimit te paleve te treta                                                 |                                                        |                                         |                        |                                         |                                                                                    |         |
|                                  | s 🧾 🏫 4. FURNIZ                                                                      | IM ME LENDE DJEGESE- PELET                                                         |                                                        |                                         |                        |                                         |                                                                                    |         |
|                                  | » 🔳 🏫 5. Furnzim                                                                     | me Lodra për Instutucionet parashkollor                                            | e : IP Ardhmëria 1, Ardhmëia 2                         | , Integi,Dardania                       |                        |                                         |                                                                                    |         |
|                                  | 🔉 🧮 🏫 6. Miremba                                                                     | ajtja e Objekteve te NJPSH -ve si dhe Ob                                           | ektit per Njisit Implementuese                         | te projekteve                           |                        |                                         |                                                                                    |         |
|                                  | > 🧱 🏫 7. FURNIZ                                                                      | IMI DHE SHPËRNDARJA E MATERIALI                                                    | T USHQIMOR PER FAMILJET                                | E DÉSHMORÉVE DHI                        | E SKAMNORE TË KO       | MUNËS SË MALISHEV                       | ÆS .                                                                               |         |
|                                  | , 🧮 🏠 8. Blerje In                                                                   | iventarit zyreve dhe pajisjeve për nevojat                                         | e ZKK-së                                               |                                         |                        |                                         |                                                                                    |         |
|                                  | > 🧮 😭 9. Riparimi                                                                    | i i cilindrave hidraulik për makinat nëntokë                                       | esore                                                  |                                         |                        |                                         |                                                                                    |         |

Figura 1: Menyja e njoftimeve te publikuara

Kur përdoruesi klikon në menynë "*Lista e Njoftimeve*", hapet një formë e re ku të gjitha njoftimet e publikuara janë të dukshme për çdo ditë të veçantë. Njoftimet mund te happen ne liste ( si ne figuren 1, ose si kerkim I thjeshte apo avancuar si ne figuren 2).

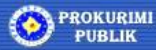

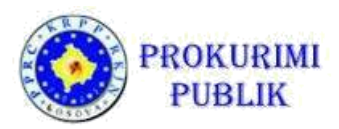

| E 🚓 RILIMI                             | ß   | RRETH NESH                         | LEGIIS             |                                         | MANUALET                                 |                                                                              |                                                                                                    |                                              |                                                                   |                   |                   |                                                                                 |                                  |                          |             | Shqip প                                                                                     | 🚺 Login Y   |
|----------------------------------------|-----|------------------------------------|--------------------|-----------------------------------------|------------------------------------------|------------------------------------------------------------------------------|----------------------------------------------------------------------------------------------------|----------------------------------------------|-------------------------------------------------------------------|-------------------|-------------------|---------------------------------------------------------------------------------|----------------------------------|--------------------------|-------------|---------------------------------------------------------------------------------------------|-------------|
|                                        | R   | Kërko De                           | okumen             | tet e publiku                           | Jara                                     |                                                                              |                                                                                                    |                                              |                                                                   |                   |                   |                                                                                 |                                  |                          |             | 9                                                                                           | 8           |
| rrje (LOGIN)<br>EGJISTRIMI             |     | Numrin e proi<br>Autoriteti kontra | kurimit:           |                                         | •                                        | O Nuk ka O Ose O<br>O Nuk ka O Ose O                                         | ) Palspecifikuar ()<br>Palspecifikuar                                                                                                 | Ndonjë fjali (Rudo n                         | e texat 🔻                                                         |                   |                   |                                                                                 |                                  |                          |             |                                                                                             |             |
| OFTIMET - PROKURIMET                   |     | Numri i pub                        | slikimit:          |                                         |                                          | Nuk ka C Cee C                                                               | Paspecifikuar                                                                                                    | Ndonjë fjali Kudo n                          | e tekst 🔻                                                         |                   |                   |                                                                                 |                                  |                          |             |                                                                                             |             |
| Njoftimet (listë)<br>Kërkim i thjeshtë | Ler | nda e prokurimit                   | / grupi:           |                                         |                                          | O Nuk ka O Ose O                                                             | Palspeofikuar D<br>Palspeofikuar D                                                                                                    | Ndonjë fjali (Kudo n<br>Ndonjë fjali (Kudo n | é tekst 🔻                                                         |                   |                   |                                                                                 |                                  |                          |             |                                                                                             |             |
| Kërkim i avancuar<br>OFTIMFT - SHITIE  |     | FPP - Pers                         | shkrimi:           |                                         | •                                        |                                                                              | Palspecifikuar D                                                                                                    | Ndonjë (jali Kudo n                          | e tekst 🔻                                                         |                   |                   |                                                                                 |                                  |                          |             |                                                                                             |             |
| NTRATAT E DHËNA                        |     | Viera e kor                        | ntratés:           |                                         | •                                        | C Nuk ka C Cos C                                                             | Paspecifikuar                                                                                                    |                                              |                                                                   |                   |                   |                                                                                 |                                  |                          |             |                                                                                             |             |
| IRRËVESHJET KORNIZË E<br>IËNA          |     | Viera e paras                      | shikuar:           |                                         |                                          | O Nuk ka O Ose C                                                             | Palapeorikuar                                                                                                    | Ndonjë (jeli                                 |                                                                   |                   |                   |                                                                                 |                                  |                          |             |                                                                                             |             |
| ASIFIKIMI LIGJOR 🛛 🖣                   |     | Udid E pou                         | Kër                | ko                                      |                                          | U NULLAS UF GAS                                                              | På speurinuar                                                                                                    |                                              |                                                                   |                   |                   |                                                                                 |                                  |                          |             |                                                                                             |             |
|                                        |     | Numrin e p                         | prokurimit A       | utoriteti kontraktues                   | Numri i publ                             | likimit Lloji i dokumen                                                      | tit Lënda e prokurim                                                                                                    | iit/grupi FPP                                | FPP - Përshkrimi                                                  | Lloji i kontratës | Vlera e kontratës | Procedura                                                                       | Vlera e parashikuar Data e Mb    | ylljes Data e publikimit | Ri-Tenderim | Vendi i liferimit Ankand                                                                    | Statusi i p |
|                                        |     | ☆ 815-13-957                       | 4-5-2-1 Ki         | JVENDI I KOMUNES<br>E PRISHTINES        | 2018/616-18-<br>5-2-1/805-00             | 9574- B05 Njoftim per<br>27949 Kontrat                                       | Sinjalizimi horizont<br>vertikal i rrugeve -<br>te 2018                                                                               | aidhe 45310213<br>faza e II- 1               | Instalim te<br>pajisjeve për<br>udhëzime te<br>trafikut           | 5 Pune            | 2 Verë e mesme    | 1<br>Procedurê<br>e hapur                                                       | 50.000,00 09.01.201<br>14:00:00  | 19.12.2018               | Po          | Ne rruget e<br>Prishtines sipas<br>kerkesave te<br>zyrtareve te<br>Autoritett<br>Kontraktus | Publikuar   |
|                                        |     | 승 <sup>08014-184</sup>             | 9403-5-3- Ki<br>Ol | JVEN <mark>DI KOMUNAL -</mark><br>BILIQ | 2018/08814<br>9403-5-3-5/8<br>0027945    | 18- 852 Njotimi për<br>52- nënshkrimin e<br>kontratës                        | Punë shtesë(Asfal<br>rugëve rurale dhe<br>trotuareve në oblic<br>pestë)                                                               | tmil<br>45000000<br>Hojesale 7               | Pune ndërtimi                                                     | 6 Pune            | 3 Vierë e ulët    | 5<br>Procedurë<br>e<br>negociuar<br>pa publikim<br>të njoftimit<br>14 kontratës | 4.254.46 07.12.201<br>14:00:00   | 18,12,2018               |             | Në fshatin<br>Grabovo                                                                       | Kontraktua  |
|                                        |     | 10 08814-18-6                      | 9133-1-3- KU<br>OI | JVENDI KOMUNAL -<br>BILIQ               | 2018/08614-<br>9133-1-3-6/8<br>0027946   | 18- B52 Njotimi për<br>52- nënshkrimin e<br>kontratës                        | Fumizim me kalida<br>shkollen "Hasan P                                                                                                | ijë p%r 20000000<br>Vishtina 6               | Druri, prodhime<br>druri, produkte<br>tape, xunkth dhe<br>xunkthi | 1 Furnizim        | Vierë e ulët      | 6 Kuotim i<br>Çmimit                                                            | 6.821.00 \$0.11.2010<br>14.00.00 | 18.12.2018               |             | Kaldaja né<br>shkollén "Hasan<br>Prishtina"<br>Muzakaj                                      | Kontraktua  |
|                                        |     | ☆ 38700-18-9                       | 1243-2-2-1 G.<br>M | JYKATA THEMELORE                        | E 2018/38700-<br>9243-2-2-1/B<br>0027947 | 854 Formulari<br>standard per<br>54- gabimeve ne<br>njotimet e<br>publikuara | RI TENDER -<br>MIREMBAJTJA &<br>SERVISIMI I KAMI<br>PER GJYKATEN<br>THEMELORE NE<br>MITROVICE ME D<br>SAJ NE REXHON<br>MITROVICE ME D | ERAVE<br>33461000<br>eget e<br>IN E          | Kamera                                                            | 2 Shërbime        | 2 Vierë e mesme   | 1<br>Proceduré<br>e hapur                                                       | 18.000.00 07.12.201<br>12.00.00  | 18.12.2018               | Po          | GJYKATA<br>THEMELORE Jo<br>MITROVICE Jo<br>(VERI)                                           | Publikuar   |
|                                        |     |                                    |                    |                                         |                                          |                                                                              | Furnizimi me dhuri<br>material të veçantë<br>Kurandin e Renub                                                                         | ata dhe<br>I për                             | Malira, mobile,                                                   |                   |                   |                                                                                 |                                  |                          |             |                                                                                             |             |

Figura 2: Lista e Njoftimeve

Është e rëndësishme të theksohet se shënimi (markimi) i njoftimit në listë apo ndonjë veprim tjetër është i mundur vetëm pasi qe përdoruesi te jete regjistruar në sistem (me emrin e përdoruesit dhe fjalëkalimin)!

Në qoftë se përdoruesi dëshiron qe vetëm të markoj Njoftimin për kontratë për te cilin ai është i interesuar për vëmendjen te mëvonshme, mjafton qe të klikoni ne *ikonën e yllit* pranë emrit te njoftimit të kontratës. Tenderi do të vihet në listën e tij të preferuar dhe ai do të pranoj e-maila në të ardhmen (përkujtesë) për të gjitha paralajmërimet dhe ndryshimet në procedurën e tenderimit.

#### Hapja e të dhënave të njoftimit të kontratës

Për të hapur Njoftimin e kontratës, operatori ekonomik duhet të klikoj ne të, në listën në ekran (ose në listën e kërkimit të thjeshtë).

Pasi qe operatori ekonomik klikon në njoftimin e kontratës, do të hapet forma e re qe paraqet të gjitha informatat në lidhje me tenderin dhe të gjithë dokumentacionin mbështetës.

Në krye të ekranit është linku i Njoftimit të Kontratës (në dispozicion në HTML dhe PDF), nen të cilin shfaqet informacioni bazë për tender.

Informacioni përmban (ndër të tjera) titullin e tenderit, llojin e njoftimit, numrin e FPP, informacion mbi Lote (pjesë) dhe datat e rëndësishme në lidhje me tenderin – afatin e fundit për dorëzim te tenderit, datën dhe kohen e hapjes qe janë më te rëndësishmet.

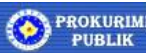

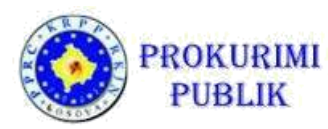

Këtu operatori ekonomik, gjithashtu, mund të vëren nëse lejohet dorëzimi elektronik i tenderëve, siç është shënuar në foto më poshtë.

Nen informatat themelore të tenderit, ka linqe me dokumentet e veçanta të tenderit, duke përfshirë edhe dosjen e tenderit.

Për të shkarkuar dosjen e tenderit dhe dokumentacionin e plotë të tenderit, klikoni në butonin "*Shkarko dokumentacionin e plotë".* 

Duke shkarkuar të gjithë dokumentacionin, sistemi automatikisht shënon atë tender për vëmendje të mëtejshme (në të njëjtën mënyrë sikur të ketë klikuar në simbolin yll në listën e njoftimeve të publikuara të tenderit).

Për të shkarkuar dokumentet individuale, klikoni në linkun e radhës të dokumentit që ju dëshironi të shkarkoni.

Në fund, është Lista a Cimeve. Përdoruesi duhet të **shkarkoj Listën e Çmimeve,** ta plotësoj dhe ngarkoj atë më vonë gjatë procesit të dorëzimit te Ofertës.

Shembull i ekranit te Njoftimit për Kontratë është paraqitur në foto më poshtë.

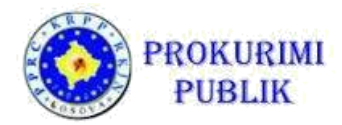

|                                                                                |   | Njoftim - BOS Njoftim per Kontrat                                                                                                    |  |
|--------------------------------------------------------------------------------|---|----------------------------------------------------------------------------------------------------|--|
| OPERATORET EKONOMIK                                                            | 4 | Hape: Ueb faqia  Dokument PDF  Dokument PDF                                                                                                    |  |
| MENAXHIMI I KONTRATËS                                                          |   | Biankai         Contracting Authority           Kodi /Numi         2016/b/d123466.159.11-02-1/B05-0000921                                                                       |  |
| ANKANDET REVERSE                                                               |   | Emértimi IT equipment for public contract opening in 2018<br>Llogi i dokumentit BON Wothin per Kontart<br>Llogi Lloget-de Turritin                                              |  |
| ANKANDET                                                                       | × | Logi ri kona desa<br>FPP 62000002 Shébim et li tansportit ajus.<br>Ligi i proseduré e hapur<br>Mara exerciti de 102 4P 00                                                       |  |
| NJOFTIMET - PROKURIMET                                                         |   | Mala për dorëtimin e<br>detave/kërkesës për 27,12.2018 /2.00                                                                                                    |  |
| Njoftimet (listë)<br>Këkim i thjeshtë<br>Këkim i avancuar<br>NJOFTIMET- SHITJE | 4 | pjesmaryse<br>Data e njómi 27.12.2016<br>Data e dárgimit 28.12.2016<br>Ligi LIJN IN: 04L-042 PĚR PROKURIMIN PUBLIK NĚ REPUBLIKĚN E KOSOVĚS<br>Dorázimi elektronik Pe<br>odratve |  |
| Kontratat e dhëna.                                                             |   | Lloji i dokumentit Data e publikuar Data eru                                                                                                    |  |
| MARRËVESHJET KORNIZË<br>DHËNA                                                  | E | 805 Njotlim per Kontrat 27.12.2016 00:00:00 28.12.2016 00:00:00                                                                                                    |  |
| LISTAT E ZEZÊ                                                                  |   | Dosja e Tenderit                                                                                                    |  |
| KLASIFIKIMI LIGJOR                                                             | ł | Versioni i tarishëni 27.12.2016 23.18.03 SearchResultatlarix.pdf<br>Hape: Selanto së gjihë dokumertazionin @] Versione] Stops () Spask @]                                       |  |
| të dhënat e mia                                                                |   |                                                                                                    |  |
| MESAZHET                                                                       | × |                                                                                                    |  |
|                                                                                |   | Përshkrimi i çmimeve - IT equipment for public contract opening in 2018                                                                                                    |  |
|                                                                                |   | Versioni i barishën: 14.09.2019 (1938-17 II equipment for public contract opening in 2018 x/s<br>Hape: Shkarko të githë dokumentazionin @ Versionet Shkarko @                   |  |
|                                                                                |   | Prapa                                                                                                    |  |

Figura 3: Përmbledhje e informacionit te tenderit (Njoftimi për Kontratë)

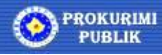

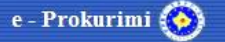

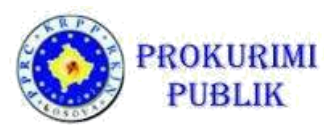

### Dorëzimi i një oferte elektronike

Pas shkarkimit të dosjes së tenderit dhe identifikimit te tenderit për të cilën ai / ajo dëshiron qe të paraqesë një ofertë, për të dorëzuar ofertën operatori ekonomik duhet të hap menynë "*Operatori ekonomik*" dhe te zgjidh menynë "*Prokurimet e mia*".

| OPERATORET EKONOMIK                                             | _ | Kërko     | Veprim         | iet e m     | ija            |                                    |                  |                         |               |                       |                        | 28                         |                    |
|-----------------------------------------------------------------|---|-----------|----------------|-------------|----------------|------------------------------------|------------------|-------------------------|---------------|-----------------------|------------------------|----------------------------|--------------------|
| Postimet interesante                                            |   | Autorite  | ti kontraktues | Kodi inte   | rn             | Emërtimi                           |                  | Lloji i procedurës      |               | Vlera e parashikua    | Data e Mbylljes 🔻      | Statusi                    | FPP (CPV)          |
|                                                                 |   | Contract  | ting Authority | bc12345     | 8-15-91-1-2-1  | IT equipment for public contract o | pening in 2018   | Procedurê e hapur; Vie  | erë e mesme   | 123.456,00            | 27.12.2018 12:00:00    | Dorëzimi i tenderëve       | 62000000-2         |
| Prokurimet e mia                                                |   | Melinda   | d.o.o.         | 02-18-57    | 3-1-1-1        | test nestandardizirani 13.12.2018  |                  | Procedurë e hapur; Vie  | erë e madhe   | 500.000,00            | 20.12.2018 12:00:00    | Dorëzimi i tenderëve       | 01000000-7         |
| Shitjet e mi të preferuar                                       |   | Ministria | e Valonit KS1  | MV500-11    | 8-574-1-2-1    | Emērtimi i lēndēs;* 13 12 2018     |                  | Procedurë e hapur; Vie  | erë e mesme   | 22.000,00             | 13.12.2018 09:40:00    | Dorëzimi i tenderëve       | 29816100-3         |
| Tendente                                                        |   | Ministria | e Valonit KS1  | MV500-11    | 8-571-1-2-2    | e kufizuar të procedurave          |                  | Procedurë e Kufizuar; 1 | vlerë e mesme | 40.000,00             | 12.12.2018 14:40:00    | Kontraktuar                | 29835100-2         |
| renderet                                                        |   |           |                |             |                |                                    |                  |                         |               | Numri i për           | gjithshëm të dhënave f | ë cilat i plotësojnë krite | ret e kërkimit: 4. |
| ····· Kërkesat për pjesëmarrje<br>····· Kërkesat për sgarime TD |   | Detalet   | Dorézojné t    | tenderin    | Dorëzojë       | kërkesën e për pjesëmarrje         | Dokumentet       | e pranuara nga AK       | Reminder      | Raporti i aktivitetit | Dorëzimin e de         | okumenteve të AK           |                    |
| Kërkesat për rishqyrtim<br>Ankesa                               |   | Procedura | a përmban dor  | ezimin elel | ttronik të ten | derave 🏮 Procedura nuk permb       | an dorezimin ele | ktronik të tenderave    |               |                       |                        |                            |                    |
| MENAXHIMI I KONTRATËS                                           | • |           |                |             |                |                                    |                  |                         |               |                       |                        |                            |                    |
| ANKANDET REVERSE                                                | • |           |                |             |                |                                    |                  |                         |               |                       |                        |                            |                    |
| ANKANDET                                                        | • |           |                |             |                |                                    |                  |                         |               |                       |                        |                            |                    |
| NJOFTIMET - PROKURIMET                                          | • |           |                |             |                |                                    |                  |                         |               |                       |                        |                            |                    |
| NJOFTIMET - SHITJE                                              | • |           |                |             |                |                                    |                  |                         |               |                       |                        |                            |                    |
| KONTRATAT E DHËNA                                               |   |           |                |             |                |                                    |                  |                         |               |                       |                        |                            |                    |

Figura 4: Fillo dorëzimin e një tenderi elektronik

Kjo do të hap dritaren "*Njoftimet e mia*", me motorin e kërkimit dhe lista e Njoftimeve për Kontratë te cilat përdoruesi i ka makruar për vëmendje, ose për të cilat ai / ajo ka shkarkuar dokumentacionin.

Të dhënat e paraqitura në listë janë:

- Autoriteti kontraktues që ka lëshuar njoftimin për kontratë
- ID e Tenderit i gjeneruar nga sistem
- Emri i tenderit
- Lloji i Njoftimit
- Afati i fundit për dorëzimin e tenderit
- Statusi i tenderit
- FPP

Për të filluar me dorëzimin elektronik të ofertës, operatori ekonomik duhet të zgjedh procedurën dhe te klikoj në butonin "*Dorëzimi i tenderit*"

Dorëzimi i ofertës elektronike përbëhet nga katër hapa kryesor të procesit:

- 1. Krijimi i ofertës së re (tender)
- 2. Ngarkimi i dokumenteve ofertuese + shtojcat (nëse ka)
- 3. Plotësimi i çmimeve
- 4. Gjenerimi dhe nënshkrimi i formularit të dorëzimit të tenderit (tender i detyrueshëm)

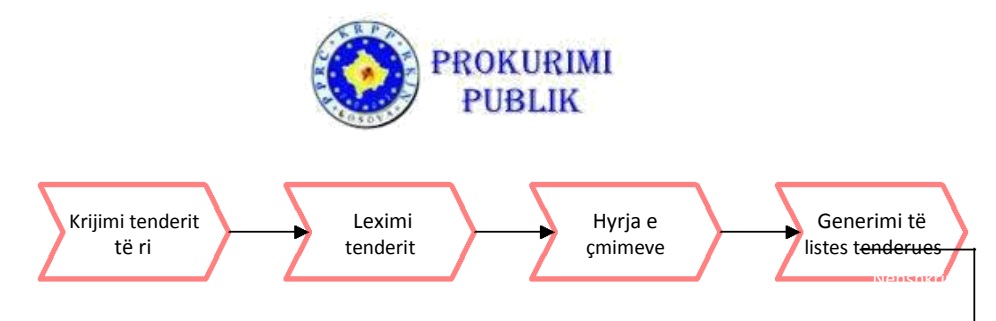

Figura 5: Hapat kryesor te procesit për procesin e dorëzimit te tenderit

#### Krijimi i ofertës së re

Pasi te jete selektuar procedura e prokurimit si ne fig 4 dhe pasi te shtype butonin "Dorezoje Tenderin" OE fillon pergaditjen e ofertes se re (Tenderit) duke ju hapur dritarja si ne fig 6. Në hapin e parë operatori ekonomik shënon informacionin e nevojshëm për dorëzim te tenderit :

- Emri i tenderit transferohet automatikisht (Emri i tenderit i zgjedhur në hapin e mëparshëm)
- Operatori ekonomik zgjedh nëse është një konsorcium / grup i OE ose ofertues individual
- Shënon një etiketë (identifikim) të ofertës së tij

|                                                                                                    |   | Kthehu tek tenderët e mia       |                                                                                                    |                                                                                                    |                |
|----------------------------------------------------------------------------------------------------|---|---------------------------------|----------------------------------------------------------------------------------------------------|----------------------------------------------------------------------------------------------------|----------------|
| OPERATORET EKONOMIK                                                                                                    | - | Dorezimi e-Tenderit             |                                                                                                    |                                                                                                    | Idom3.Wiz v1.5 |
| <ul> <li>Postimet interesante</li> <li>Prokurimet e mia</li> <li>Shtjet e mi të preferuar</li> <li>Tenderët</li> <li>Kirkesat për pjesëmarje</li> <li>Kirkesat për sqarime TD</li> <li>Karkesat për sinshyrtim</li> <li>Ankesa</li> </ul> |   | 1. Dorezo tenderin elektronik 😸 | 1. Dorezo tenderin elektronik     Ju latemi shkruani kodin e referencës të tenderit tuaj dhe tregoni Tender:     A dorëzoni ofertën në emërtë grupi të oferbussve     kodi i dertës*     Vazhdo | se a e darezoni tenderin si një udheheqës i konzorciumit.<br>If equipment for public contract opening in X S X<br>Jo T |                |
| MENAXHIMI I KONTRATËS                                                                                                    |   |                                 |                                                                                                    |                                                                                                    |                |
| ANKANDET REVERSE                                                                                                    |   |                                 |                                                                                                    |                                                                                                    |                |
| ANKANDET                                                                                                    | ÷ |                                 |                                                                                                    | Sheno nje kod te ofertes                                                                                               |                |
| NJOFTIMET - PROKURIMET                                                                                                    | 4 |                                 |                                                                                                    |                                                                                                    |                |
| NJOFTIMET - SHITJE                                                                                                    | ٠ |                                 |                                                                                                    |                                                                                                    |                |
| KONTRATAT E DHËNA                                                                                                    |   |                                 | 11                                                                                                    |                                                                                                    |                |

#### Grupi i Operatoreve Ekonomik (Konsorcium)

Nëse përdoruesi zgjedh opsionin se oferta dorëzohet në emër të grupit të operatorëve ekonomik (ose konsorciumit), përdoruesi duhet të përcaktoj Grupin / Konsorciumin. Dritarja e Konsorciumit hapet, ku operatori ekonomik zgjedh Grupin / Konsorciumin ekzistues ose krijon një të ri.

Nëse Konsorciumi tashmë ekziston në regjistër (i njëjti Konsorcium tashmë ka dorëzuar një ofertë për një tender të mëparshëm), ai mund të gjendet me anë të motorit të kërkimeve.

Shkruani të dhënat për konsorciumin dhe kliko butonin "*Kërko*". Nëse gjendet Konsorciumi, përzgjedh atë nga lista dhe shtypni butonin "*Prano*".

Përndryshe, shtypni butonin "Grupi i Ri" për të hapur dritaren Menaxhimi i Grupit.

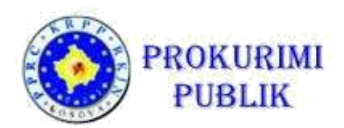

| )orëzo tenderin elektronik 🛛 🧳 | 1. Dorezo tenderni elekti  | IONIK                                                |                                          |               |
|--------------------------------|----------------------------|------------------------------------------------------|------------------------------------------|---------------|
|                                | Ju lutemi shkruan          | i kodin e referencës të tenderit tuaj dhe tregoni se | a e dorëzoni tenderin si një udhëheqës i | konzorciumit. |
|                                | Tenderi:                   |                                                      | Emërtimi i lëndës së prokurimit          | <b>×</b> 2    |
|                                | A dorëzoni ofertën në emër | të grupi të ofertuesve                               | Po 🕶                                     |               |
|                                | Konsorcium                 |                                                      |                                          | S 🗙           |
|                                | Kodi i ofertës:            |                                                      | 23_56/2016                               |               |
|                                | Vazhdo 🕨                   | Kërko Konsorcium                                     | C                                        |               |
|                                |                            | Kompania/Emërtimi:                                   |                                          |               |
|                                |                            | Lloji i personit:                                    | ¥                                        |               |
|                                |                            | Numri i biznesit:                                    |                                          |               |
|                                |                            | Kërko                                                |                                          |               |
|                                |                            | Kompania/Emërtimi 🔺                                  | Lloji i personit Numri i b               | iznesit       |
|                                |                            | Grupi i ri Accept Cancel                             |                                          |               |
|                                |                            |                                                      |                                          |               |
|                                |                            |                                                      |                                          |               |

Figura 7: Përzgjedhja e konsorciumit

Ka tre mënyra për të shtuar operatoret ekonomik të një grupi të operatorëve ekonomik (Konsortiumi):

- Zgjidhni nga regjistri operatorin ekzistues ekonomik që do të jetë në konsorcium o Kliko butonin "*Shto*" në formularin e parë për të hapur regjistrin.
  - Gjej operatorin ekonomik dhe kliko "Prano".
  - Përsërit hapat e mësipërme për çdo operator ekonomik që do të hy në grup / Konsorcium.
- Futni ne mënyre manuale të dhënat në lidhje me operatorin e ri ekonomik që do ti përkas konsorciumit
  - Në formën e parë klikoni butonin "*Partner i ri*" dhe një formë e re hapet.
  - Shkruani të gjitha të dhënat e nevojshme dhe klikoni butonin "*Ruaj*" për të ruajtur të dhënat dhe shtoni Operatorin Ekonomik të Grupit / Konzorciumit.
  - Në qoftë se përdoruesi krijon një operator të ri ekonomik dhe e ruan atë, ai do të mbetet në regjistër në të ardhmen.
  - Butoni *"Anulo"* për të anuluar veprimin pa shtuar Operatore Ekonomik në regjistër).
- Merr nga regjistri një konsorcium ekzistues dhe shtoni ose fshini anëtarët në mënyrën e përshkruar më sipër.

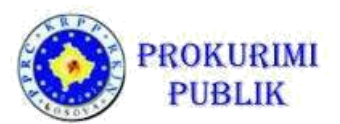

| Bashkësia e ofertuesve 🤢                                                                                         | Operatori ekonomik 😡                                                         |
|----------------------------------------------------------------------------------------------------|------------------------------------------------------------------------------|
| Kompania/Emértimi*<br>SRPSR ở ENGLISH ở                                                                          | Té dhénat bazé<br>Kompania/Emértimi*                                         |
| Bitteli         Stateli           Numri i biznesit         4555645645654           Komponentet         Stateline | Lioji i personi juridik v Personi fizik Korova)                              |
| Partneri                                                                                                    | Shteli Personi juridik - të huaja                                            |
| Rbr Numri i biznesit Kompania/Emërtimi                                                                           | - Lista e adresave                                                           |
| 1. 4555645645654 KIKI DDD                                                                                        | Tipi i adresës Adresa Numri postal Vendi Telefoni Telefaksi E-posta Vërejtje |
| Partneri i ri                                                                                                    | I ri Ndrysho Fshij<br>Ruaj                                                   |
| Ruaj                                                                                                    |                                                                              |

Figura 8: Shtimi i një partneri te ri apo Grupi te OE

Pasi qe të jene futur te gjithë anëtarët e Grupit / Konsorciumit, ruaje konsorciumin duke klikuar butonin "*Ruaj"*. Butoni "*Anulo*" e lë Grupin / Konsorciumin e pandryshuar.

Kliko në butonin "*Vazhdo"* për të vazhduar në ekranin tjetër.

#### Regjistrimi i te dhënave te kontaktit

Operatori ekonomik vendos të dhënat ne (fushat e detyrueshme janë të shënuara me yll):

|                                                                                                    |   | Kîhehu tek tenderêt e mia                                                                                                   |                                                                                                    |                                                                    |
|----------------------------------------------------------------------------------------------------|---|----------------------------------------------------------------------------------------------------|----------------------------------------------------------------------------------------------------|--------------------------------------------------------------------|
| OPERATORET EKONOMIK                                                                                   |   | Dorezimi i tenderit për pjesëmarrjen                                                                                        |                                                                                                    | Idom3.Wiz v1.5                                                     |
| <ul> <li>Postimet interesante</li> <li>Prokurimet e mia</li> <li>Shitjet e mi tê preferuar</li> </ul> |   | 1. Informata bazë për tenderin     3       2. Ngarko dokumentet e tenderit     3       3. Kërkesat e përshtatshmërisë     4 | 1. Informata baze për tender           A         Në seksionin "pjesët e tenderit që do të dorëzohen ndaras:" Shënoni l           A         Në seksionin ë mënyre elektronike                                                                                                    | istën e dokumenteve ose ekzemplarëve që ju nuk planifikoni qe ti   |
| Tenderët                                                                                              |   | 4. Përshtatshmëria profesionale 🛛 🎻                                                                                         | Tenderi:                                                                                                    | IT equipment for public contract opening in 20 $ \leq  \mathbf{X}$ |
| ····· Kërkesat për pjesëmarrje                                                                        |   | 5. Kapaciteti ekonomik dhe financiar 🛛 🦿                                                                                    | A dorëzoni ofertën në emër të grupi të ofertuesve                                                                                                    | Jo *                                                               |
| ····· Kërkesat për sqarime TD                                                                         |   | 6. Kapaciteti teknik dhe profesional 🛛 🛷                                                                                    | Kodi i ofertês:*                                                                                                    | 1812                                                               |
| Kërkesat për rishqyrtim<br>Ankesa                                                                     |   | 7. Informata për tenderin 🔉 🕷<br>7.1. IT equipment for public contract opening<br>in 2018                                   | Pjesët e tenderit që do të dorëzohen ndaras:                                                                                                    |                                                                    |
| MENAXHIMI I KONTRATËS                                                                                 | • | 8. Krijo "Formulari i dorëzimit të tenderit" 💥                                                                              | o Moilt                                                                                                    |                                                                    |
| ANKANDET REVERSE                                                                                      | • | 9. Ngarko "Formulari i dorëzimit të tenderit"<br>💥                                                                          | e-mail."                                                                                                    |                                                                    |
| ANKANDET                                                                                              | • | 10. Pranimi i konfirmimit të tenderit 🛛 🛷<br>11. Përmbledhje 🛛 🛷                                                            | Personi Kontaktues: *                                                                                                    |                                                                    |
| NJOFTIMET - PROKURIMET                                                                                | 4 |                                                                                                    | Telefoni (format: 01/1234567 ose 0XX/323123).*                                                                                                    |                                                                    |
| NJOFTIMET - SHITJE                                                                                    | 4 |                                                                                                    | Faksi:                                                                                                    |                                                                    |
| KONTRATAT E DHËNA                                                                                     |   | Г                                                                                                    | Vazhdo Vazhdo Va | e kerkuara dhe vazhdo                                              |
| MADDEVECHIET KODNIZE                                                                                  | F |                                                                                                    |                                                                                                    |                                                                    |

Figura 9: Plotësimi i fushave te kërkuara

- Pjesët e tenderëve që dorëzohen ndaras
- E-maili kontaktues
- Personi përgjegjës për kontakt
- Telefoni
- Faksi

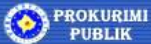

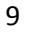

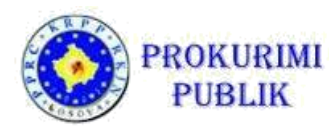

Numri i telefonit duhet të jetë në një format 0XX/323123, dhe gjithashtu e-maili duhet të jetë në një format xyx@xyx.com

Pas vendosjes se te gjitha te dhënave te nevojshme, Kliko në butonin "*Vazhdo*" për të vazhduar në ekranin tjetër.

#### Bashkëngjitja e dokumenteve ofertës

Pasi qe te jete krijuar oferta në sistem, dokumentet që kërkohen si dëshmi dhe dokumentet të tjera të nevojshme duhet të ngarkohen dhe ti bashkëngjiten ofertës.

Dosja e tenderit zakonisht kërkon nga tenderuesi që të dorëzoj dokumente të ndryshme të tilla si dëshmi mbi aftësinë, pjesën teknike të tenderit dhe informacione të ndryshme shtesë. Ju lutem referojuni udhëzimeve të dhëna nga Autoriteti Kontraktues në dosjen e tenderit për formën dhe përmbajtjen e dokumenteve të nevojshme dhe përgatitni ato në formë elektronike.

Ju lutem te keni parasysh se Autoritetet Kontraktuese mund të kërkojnë që disa nga dokumentet (të tilla si deklaratat) duhet të nënshkruhen duke përdorur nënshkrimin elektronik. Nënshkruani dokumentet para se ti ngarkoni ato në sistem.

Ngarkoni të gjitha dokumentet e tenderit përveç Formularit të dorëzimit të tenderit (shpjegohet më vonë) dhe Listës se Çmimeve. *Formulari i Dorëzimit të Tenderit dhe Lista e Çmimeve bashkëngjiten më vone në hapa te veçantë.* 

Secili dokument mund të ngarkohet në të tri gjuhët. Për të ngarkuar dokumentin në një gjuhë të caktuar, klikoni butonin "*Shfleto" (Browse)* afër gjuhës përkatëse, gjeni dokumentin në kompjuter dhe klikoni butonin "*Hape"* (*Open*).

Pasi qe te ngarkohet dokumenti, emri i tij shfaqet në fushën e Emrit.

Për çdo dokument, sistemi llogarit te ashtuquajturin *kodin MD-5 Hash.* Ky kod është "nënshkrim" kriptografik që garanton se dokumenti nuk ka ndryshuar pas ngarkimit në sistem (kjo në mënyrë të konsiderueshme ndryshon vetëm nëse të dhënat janë ndryshuar në dokumentin burimor).

Çdo dokument në sistem mund të tërhiqet ( nepermjet butonit "Tërhiqe") në rast se është ngarkuar gabimisht.

Megjithatë, nëse dokumenti i ngarkuar duhet të jetë pjesë e ofertës, por versioni i gabuar është ngarkuar (p.sh. përdoruesi para se të ngarkoj atë ka harruar qe të nënshkruaj dokumentin, ose është versioni i ri në dispozicion), ai nuk ka nevojë qe të tërhiqet, por vetëm versioni i ri duhet të ngarkohet mbi atë te mëparshmin.

Butoni i Versioneve hap dritaren me historinë e versioneve për çdo dokument të ngarkuar.

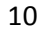

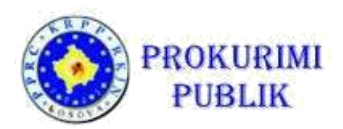

|                                                                                                    |   | Kthehu tek tenderët e mia                                                                                                    |                                                                                                    |
|----------------------------------------------------------------------------------------------------|---|----------------------------------------------------------------------------------------------------|----------------------------------------------------------------------------------------------------|
| OPERATORET EKONOMIK                                                                                                    | - | Dorezimi i tenderit për pjesëmarrjen                                                                                                    | Idom3.Wiz v1.5                                                                                                    |
| Prostimet interesante     Prokurimet e mia     Prokurimet e mi të preferuar     Tenderët     Kërkësat për pjesëmarje     Kërkësat për saarime TD |   | 1. Informata bazë për tenderin     2. Ngarko dokumentet e tenderit     3. Kërkesat e përshtatshmëris     4. Përshtatshmëria profesionale     5. Kapaciteti ekonomik dhe financiar     6. Kapaciteti teknik dhe ordenial                                                                                                    | 2. Ngarko dokumentet e tenderit- "Përshkrimi i çmimeve" do të ngarkohet në hapin e ardhshëm           Mgarkoni të gjitha dokumentet e kërkuara në dosjen e tenderit përveç "Formularit të tenderit" dhe "Përshkrimin e çmimeve".         Mgarkoni të gjitha dokumentet e kërkuara në dosjen e tenderit përveç "Formularit të tenderit" dhe "Përshkrimin e çmimeve".           Amarko dokumentet e kërkuara në dosjen e tenderit përveç "Formularit të tenderit" dhe "Përshkrimin e çmimeve".         Ngarkoni të gjitha dokumentet e kërkesat e pranueshmërisë, dëshmi për përshtatshmërinë profesionale, dëshmi për gjendjen ekonomike dhe financiare, specifikimet teknike dhe anekset tjerë. Ju lutemi të konsultoheni me dosjen e tenderit për të gjitha udhëzimet dhe kërkesat ne lidhje me dorëzimin e tenderit.           Tender - dokumentet         Ngarkoni të të të të të të të të të të të të të                                                                                                    |
| Kërkesat për rishqyrtim<br>Ankesa                                                                                                    |   | 7. Informata për tenderin 💥<br>7.1. IT equipment for public contract opening<br>in 2018                                                                                                    | Info: Datat<br>Sekret: Jo •                                                                                                    |
| MENAXHIMI I KONTRATËS                                                                                                    | 4 | 8. Krijo "Formulari i dorëzimit të tenderif" 💥<br>9. Ngarko "Formulari i dorëzimit të tenderif" 💥                                                                                                    | Ngarko: Shqip: Browse                                                                                                    |
| ANKANDET                                                                                                    | • | and the second second s | English: Browse                                                                                                    |
| NJOFTIMET - PROKURIMET                                                                                                    | • |                                                                                                    | Ketu prostkon dokumentin ano dokumentet                                                                                                    |
| NJOFTIMET - SHITJE                                                                                                    | 4 |                                                                                                    | ▲ Paraprak Ruaj dhe vazhdo P Read Figdar Kont Gokkanientan apo Gokkanientan apo |
| KONTRATAT E DHENA                                                                                                    |   |                                                                                                    |                                                                                                    |
| MARRËVESHJET KORNIZË<br>DHËNA                                                                                                    | E |                                                                                                    | Dokumenti i ngarkuar dhe i ruajtur do te<br>shfaqet ne piesen si me poshte                                                                                                    |
| LISTAT E ZEZË                                                                                                    | 4 |                                                                                                    |                                                                                                    |
| KLASIFIKIMI LIGJOR                                                                                                    | • |                                                                                                    |                                                                                                    |
|                                                                                                    |   |                                                                                                    |                                                                                                    |
| OPERATORET EKONOMIK                                                                                                    | - | Kînehu tek tenderêt e mia<br>Dorezimi i tenderit për pjesëmarrjen                                                                                                    | Idom3.Wiz v1.5                                                                                                    |

| Postimet interesante           |   | 1 Informata bazê pêr tenderin                            | 2. Ngarko dokumentet e tenderit- "Përshkrimi i çmimeve" do të ngarkohet në hapin e ardhshëm                                                                                                    |
|--------------------------------|---|----------------------------------------------------------|----------------------------------------------------------------------------------------------------|
| Prokurimet e mia               |   | 2. Nazrko dokumentet e tenderit                          | Ngarkoni të gjitha dokumentet e kërkuara në dosjen e tenderit pë veç "Formularit te tenderit" dhe "Përshkrimin e çmimeve" .                                                                                                    |
| Shitjet e mi të preferuar      |   | 3. Kërkesat e përshtatshmërisë                           | A Ngarko dokumentet si dëshmi në lidhje me kërkesat e pranueshnërise, dëshmi për përshtatshmërinë profesionale, dëshmi për gjendjen ekonomike dhe financiare, specifikimet teknike dhe anekset tipe, Ju lutemi të konsultoheni me dosien e tenderit për të gjitha udhëzimet dhe |
| Tenderët                       |   | 4. Përshtatshmëria profesionale 🥪                        | kërkesat në lidhje me dorëzimin e tenderit.                                                                                                    |
| ····· Kërkesat për pjesëmarrje |   | 5. Kapaciteti ekonomik dhe financiar 🛛 🥪                 | Tender - dokumentet                                                                                                    |
| Kërkesat për sqarime TD        |   | 6. Kapaciteti teknik dhe profesional 🛛 🥪                 | Versioni i tanishëm: 18.12.2018 14:25:48 Dokumentet e tenderit per ngarkim.docx                                                                                                    |
| ····· Kërkesat për rishqyrtim  |   | 7. Informata për tenderin 🛛 💥                            | Info: Detat                                                                                                    |
| Ankesa                         |   | 7.1. IT equipment for public contract opening<br>in 2018 |                                                                                                    |
| MENAYUMU I KONTRATËC           |   | *                                                        | Sekreti:                                                                                                    |
| MENAANIMITRONTRATES            |   | 8. Krijo "Formulari i dorëzimit të tenderit" 💥           | Ngarko: Shqip: Browse                                                                                                    |
| ANKANDET REVERSE               |   | 9. Ngarko "Formulari i dorëzimit të tenderit"            |                                                                                                    |
| ANNALDET NEVERSE               |   | 10 Pranimi i konfirmimit të tenderit                     | Stipski: Browse                                                                                                    |
| ANKANDET                       |   | 11. Përmbledhje 🧹                                        | English: Browse 🔋                                                                                                    |
|                                |   |                                                          | Veprimet: Tërhoqë                                                                                                    |
| NJOFTIMET - PROKURIMET         |   |                                                          | MDE # 87orth1007.00005+21000                                                                                                    |
| NIGETIMET SHITIE               |   |                                                          | www.w.cqquurorounes+spine==                                                                                                    |
| NOOT TIMET - STITTSE           | 1 |                                                          |                                                                                                    |
| KONTRATAT E DHËNA              |   |                                                          | Shtoni dokument të ri  Per të ngarkuar dokument tjetër duhet të                                                                                                    |
|                                |   |                                                          | Numer maksimali jejuari dekumentena: 20 Ishtypni butonin "Shtoni dokument te ri"                                                                                                    |
| MARREVESHJET KORNIZE           | Е |                                                          |                                                                                                    |
| UHENA                          |   |                                                          |                                                                                                    |
| LISTAT E ZEZË                  |   |                                                          | ◀ Paraprak Ruaj dhe vazhdo ▶                                                                                                    |
|                                | , |                                                          |                                                                                                    |
| KLASIFIKIMI LIGJOR             |   |                                                          |                                                                                                    |
|                                |   |                                                          | 206 014                                                                                                    |
|                                |   |                                                          |                                                                                                    |

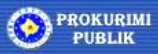

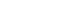

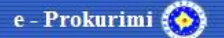

|                                |   | - W                                              |                                                                                                    |
|--------------------------------|---|--------------------------------------------------|----------------------------------------------------------------------------------------------------|
|                                |   | 1. Informata bazë për tenderin 🧹                 |                                                                                                    |
|                                |   | 2. Ngarko dokumentet e tenderit 🥪                | Ngarkom te ginna dokumentet e kerkuara ne dosjen e tenderit perveç "rormuarit te tenderit" dne "rershkrimin e çinimeve".<br>Ngarko dokumentet si deshmi në lidhje me kërkesat e pranueshmërise, deshmi për përshtatshmërinë profesionale, deshmi për gjendjen ekonomike dhe financiare,                                                                                                    |
| OPERATORET ERONOMIK            | * | 3. Kërkesat e përshtatshmërisë 🥪                 | specifikimet teknike dhe anekset tjerë. Ju lutemi të konsultoheni me dosjen e tenderit për të gjitha udhëzimet dhe kërkesat në lidhje me dorëzimin e tenderit.                                                                                                    |
| Postimet interesante           |   | 4. Persitatshineria protesionale                 | Tendre Johnsondet                                                                                                    |
| ····· Prokurimet e mia         |   | S. Kapadaet ekonomik dhe protesional             | I en der - dokumenter                                                                                                    |
| Shitjet e mi të preferuar      |   | 7. Informate për tenderin                        | infra: Datat                                                                                                    |
| ····· Tenderët                 |   | 7.1. IT equipment for public contract opening in |                                                                                                    |
| ····· Kërkesat nër njesëmarrie |   | 2018                                             | Sekreti:                                                                                                    |
| ····· Kärkesat när snarime TD  |   | 8. Kriio "Formulari i dorëzimit të tenderit" 👷   | Ngarko: Shoja: Browse 3                                                                                                    |
| ····· Kärkesst pår rishmitim   |   | 9. Ngarko "Formulari i dorëzimit të tenderit"    |                                                                                                    |
| Ankono                         |   | · · · · · · · · · · · · · · · · · · ·            | Srpski                                                                                                    |
| ····· Ankesa                   |   | 10. Pranimi i konfirmimit të tenderit 🥪          | English: 🛛 🔁                                                                                                    |
| MENAXHIMI I KONTRATËS          |   | 11. Përmbledhje 🛷                                | Venrimet: Tätheqé                                                                                                    |
|                                |   |                                                  | Dokumentet e ngarkuara listohen                                                                                                    |
| ANKANDET REVERSE               | 4 |                                                  | MDS // AZqqtdnt07come5+3jqmv                                                                                                    |
|                                |   |                                                  | Tanta data mentet                                                                                                    |
| ANKANDET                       | 4 |                                                  |                                                                                                    |
| N IOFTIMET DROKURIMET          |   |                                                  |                                                                                                    |
| NJOFTIMET - PRONONIMET         | 1 |                                                  | ngarkuar ingarkuar                                                                                                    |
| NJOFTIMET - SHITJE             |   |                                                  | Sekreti:                                                                                                    |
|                                |   |                                                  | Ngarko: Shqip: Browse                                                                                                    |
| KONTRATAT E DHËNA              |   |                                                  | Stroki Proven N                                                                                                    |
|                                |   |                                                  |                                                                                                    |
| MARRÉVESHJET KORNIZË           | Е |                                                  | English: Browse                                                                                                    |
| DHENA                          |   |                                                  | Veprimet: Tëhaqë                                                                                                    |
| LISTATE 7676                   |   |                                                  |                                                                                                    |
| LISTAT L CLEE                  | 1 |                                                  | windformer-complexed with the second second s |
| KLASIFIKIMI LIGJOR             |   |                                                  |                                                                                                    |
|                                |   |                                                  | Obligation of the second bits of                                                                                                    |
| TË DHËNAT E MIA                |   |                                                  | Situri dukument te n                                                                                                    |

#### Figura 10: Ngarkimi I dokumenteve te tenderit dhe i te gjithë dokumentacionit mbështetës

Operatori ekonomik mund të dorëzojë 20 dokumente në formate të ndryshme (MS Office dhe Open, PDF, XML, txt etj).

Sistemi gjithashtu pranon ZIP dhe RAR foldera - në rastin kur kufiri i përcaktuar prej 20

dokumenteve individuale mund të kufizoj ofertat me kapacitete te mëdha ose kur oferta përmban formate te cilat nuk i mbështet sistemi.

Për të krijuar dokumentin e ri (me të gjitha karakteristikat e përshkruara më sipër) klikoni butonin "*Shto dokument të ri*" dhe kryeni hapat e përshkruar më lart.

Pasi ngarkimit të te gjitha dokumenteve te nevojshme, zgjidhni butonin "Ruaj dhe vazhdo".

#### Dorëzimi i ofertës për me shume Lote

Nëse tenderi përbëhet nga disa pjese (LOT), në formën e ardhshme përdoruesi përzgjedh Lotet për të cilën ai do të paraqes ofertën.

Së pari, përdoruesi duhet të përzgjedh valutën dhe datën e ofertës (sistemi përzgjedh daten e tanishme - përdoruesi mund të përzgjedh datën jo më vonë se afati fundit te dorëzimit).

Mandej, sistemi radhite të gjitha Lotet e përcaktuara nga tenderuesi. Për çdo Lot përdoruesi mund të përzgjedh nëse dëshiron të paraqesë ofertën për një Lot apo të gjitha Lotet me default.

Përdoruesi gjithashtu mund të përzgjedh ose de-selektoj të gjitha Lotet, për të përshpejtuar procesin e përzgjedhjes se Lotit.

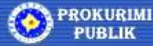

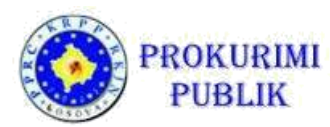

Nëse tenderi nuk është i ndarë në Lote, atëherë thjesht shkoni në hapin e ardhshëm (si në foto më poshtë).

| Description       Description       Identify a gripping and the problem and the problem and t |                                                                                                    | Kthehu tek tenderét e mia                                                       |
|----------------------------------------------------------------------------------------------------|----------------------------------------------------------------------------------------------------|---------------------------------------------------------------------------------|
|                                                                                                    | ODERATORET EKONOMIK                                                                                                    | Dorezimi i tenderit për pjesëmarrjen Idom3.Wiz v1.6                             |
| <ul> <li>Prokuimet e mia</li> <li>Sindiet e mia preferuar</li> <li>Sickless de piertedatimeties</li> <li>Sickless de piertedatimeties</li></ul>                                                                                                    | Postimet interesante                                                                                                    | 1. Informata bază păr tenderin         7. Informata tjera në lidhje me tenderin |
| NENAXMENT REVERSE       8. Kip "Formulari i dorižanit té tendert"         NAKANDET REVERSE       9. Ngakio "Formulari i dorižanit té tendert"         10. Prindrei Konfirment té tendert"       11. Prindrei Konfirment té tendert"         NAGFINET - PROKURIMET       4         NAOFTINET - SINTJE       4         KONTRATATE ENERA       4         MARREVESILIET KORNAZET       6         KONTRATATE ENERA       6         MARREVESILIET KORNAZET       6         KONTRATATE ENERA       6         MARREVESILIET KORNAZET       6                                                                                                    | Prokurimete mia     Shitjet e mi të preferuar     Tenderët     Kërkesat për pjesëmarnje     Kërkesat për sqarime TD     Kërkesat për rishqyrtim     Ankesa |                                                                                 |
| ANKANDET REVERSE       I Periadi landimunit le lendent         ANKANDET       I Periadi landimunit le lendent         NOFTIMET - PROKURMET       I Perindedigi         NOFTIMET - SNITJE       I         KONTRATATE DHENA       I Perindedigi         MARREVESILIET KORNZE       E                                                                                                    | MENAXHIMI I KONTRATËS                                                                                                    | 8. Krigo "Formulari i dorežani to tenobert"                                     |
| INVARIADET       III Perribudidje         NUOFTIMET - PROKURAMET       III Perribudidje         NUOFTIMET - PROKURAMET       III Perribudidje         NUOFTIMET - SHITJE       III Perribudidje         KONITKATAT E DHENA       III Perribudidje         MARREVESIJET KORNIZE       E                                                                                                    | ANKANDET REVERSE                                                                                                    | 10. Prasimi i Konfirmini të lendert                                             |
| NUOFTIMET-PROKURAMET        NUOFTIMET-SNITJE        Signification of the indication of the indication of                                        | ANKANDET .                                                                                                    | II. Permittetige                                                                |
| NJOFTIMET-SHITJE     IDT-et, pastaj zgjedh me 'PO" LOT-et per te cilat dorezon oferten.       KONTRATAT E DHENA     cilat dorezon oferten.                                                                                                    | NJOFTIMET - PROKURIMET                                                                                                    | zgjidhni te gjitha" per t'i deselektuar te gjitha                               |
| KONTRATAT E DHENA Cilat dorezon oferten.                                                                                                    | NJOFTIMET - SHITJE                                                                                                    | LOT-et, pastaj zgjedh me 'PO" LOT-et per te                                     |
| MARREVESIJET KORNIZE E<br>DHËNA                                                                                                    | KONTRATAT E DHËNA                                                                                                    | cilat dorezon oferten.                                                          |
|                                                                                                    | Marrëveshjet kornizë e<br>Dhëna                                                                                                    |                                                                                 |
| LISTAT E ZEZĚ                                                                                                    | LISTAT E ZEZE                                                                                                    |                                                                                 |
| KLASIFIKIM LIGJOR                                                                                                    | KLASIFIKIMI LIGJOR                                                                                                    |                                                                                 |
| TE DHENAT E MIA                                                                                                    | TË DHËNAT E MIA                                                                                                    |                                                                                 |

Figura 11: Shëno titullin e prokurimit ose zgjedh disa Lote

Pas qe te keni shënuar të gjitha të dhënat e nevojshme, zgjidhni **butonin "Ruaj dhe të vazhdo**" për të vazhduar në hapin e ardhshëm.

#### Plotësimi i çmimeve – Lista e Çmimeve e standardizuar

Gjate hartimit te dosjes së tenderit, autoriteti kontraktues mund të përdorë dy lloje të Listës se Çmimeve:

- Listën e Standardizuar
- Listën e Jo-standardizuar

#### Pavarësisht nga llojit te Listës se çmimeve, sistemi asnjëherë nuk ruan çmimet në një formë të pakoduar derisa hapja publike e tenderit te ketë përfunduar me sukses.

Nëse autoriteti kontraktues ka përdorur Listën e Çmimeve "standarde" (formular nga sistemi), operatori ekonomik ka në dispozicion dy opsione për të shënuar çmimet e ofruara:

- a) Shënimi i çmimeve ne mënyre manual në formën e siguruar nga sistemi (vendos çmimin për njësi për çdo artikull në çdo Lot ose për artikujt në tender si një e tërë, nëse aktiviteti nuk është i ndarë në Lote)
- b) Shkarko dokumentin Excel Lista e Çmimeve (nga ekrani i Njoftimit të Kontratës), plotëso dhe ngarko atë përsëri në sistem. Çmimet e vendosura në dokumentin excel ngarkohen dhe paraqiten në formë.

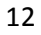

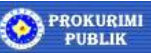

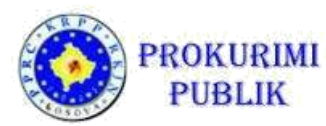

Shembulli i Listës se Çmimeve i standardizuar është paraqitur në foto më poshtë.

Ju lutem kini parasysh se përdoruesi NUK DUHET të ndryshojë përmbajtjen e qelizave të mbrojtura, sepse ato shërbejnë vetëm për qëllime të llogaritjeve të sakta të çmimeve në dokument: sistemi do të injorojë ndryshime në këto qeliza pasi qe ato përmbajnë të dhënat e mandatuara nga Autoriteti Kontraktues dhe ndryshimi i këtyre vlerave mund të shkaktojë qe oferta të jetë e pavlefshme.

|          | 5.0.:                                               |                                     |                                                |                  | Emērtimi i       | lëndës së pro                 | kurimit-1.xls [     | Samo za              | čitanje] [Mod kompatibilne | osti] - Excel                                       |                              |                                                      | ?                                        | E - 1                           |       |
|----------|-----------------------------------------------------|-------------------------------------|------------------------------------------------|------------------|------------------|-------------------------------|---------------------|----------------------|----------------------------|-----------------------------------------------------|------------------------------|------------------------------------------------------|------------------------------------------|---------------------------------|-------|
| FAJL     | POČETNA STRANICA UMETNI                             | RASPORE                             | D STRANICE                                     | FORMULE          | PODA             | CI PREG                       | LED PRIKA           | AZ T                 | eam                        |                                                     |                              |                                                      | Kri                                      | stijan Škravan                  | - 🍳 - |
| Zalijepi | Kopiraj →<br>Š Četkica formatiranja<br>Međuspremnik | +  10 +<br>  ⊞ +   <u>2</u><br>Font | A <sup>*</sup> A <sup>*</sup> ≡ ≡<br>• ▲ • ≡ ≡ | =   %<br>≈ =   € | + E              | Prelamaj tek<br>Spajanje i ce | t Gene              | ralno<br>% *<br>Broj |                            | Oblikuj kao Stilovi<br>tabelu - ćelije -<br>Stilovi | tni Izbriši Format<br>ćelije | ∑ Automatsko sabir<br>↓ Ispuna +<br>2 Očisti +<br>Ut | anje ★ A<br>Z<br>Son<br>filt<br>eđivanje | iraj & Nadi i<br>iraj • odaberi |       |
| Predm    | et • : $\times \checkmark f_X$ E                    | mërtimi i lër                       | ndës së prokuri                                | mit              |                  |                               |                     |                      |                            |                                                     |                              |                                                      |                                          |                                 | ~     |
| A        | В                                                   | С                                   | D E                                            | F                | G                | Н                             | 1                   | J                    | К                          | L                                                   |                              | M                                                    | 0                                        | P                               | Q -   |
| 1 Emé    | irtimi i lëndës së prokurimit                       |                                     |                                                |                  |                  |                               |                     |                      |                            |                                                     |                              |                                                      |                                          |                                 |       |
| Nr.      | Titulli                                             | Çmimi e<br>për njësi T              | Norma Çmimi<br>e për njësi<br>TVSH- (me        | Sasia            | Njēsia<br>matēse | Totali                        | Totali (me<br>TVSh) | Totali<br>TVSh       | Titulli prodhues           | Shēnim operatori ekono                              | mik Shēnim a                 | utoriteti kontraktues                                |                                          |                                 |       |
| 2        | -                                                   | s                                   | së TVSh)                                       |                  |                  |                               |                     |                      |                            |                                                     |                              |                                                      |                                          |                                 |       |
| 3 1      | Shembull 1                                          |                                     | 0,0                                            | 1,00             | 1                | 0,00                          | 0,00                | 0,00                 |                            |                                                     | 1                            |                                                      |                                          |                                 | _     |
| 4 2      | Shembull 2                                          |                                     | 0.0                                            | 2,00             | 2                | 0,00                          | 0,00                | 0,00                 |                            |                                                     | 2                            |                                                      |                                          |                                 | _ 1   |
| 5 5      | Shembull 4                                          |                                     | 0,0                                            | 1 1 220 00       | 3                | 0,00                          | 0,00                | 0,00                 |                            |                                                     | 3                            |                                                      |                                          |                                 |       |
| 7 5      | Shembull 5                                          |                                     | 0.0                                            | 230,00           | 5                | 0,00                          | 0.00                | 0.00                 |                            |                                                     | 5                            |                                                      |                                          |                                 |       |
| 8        | onomouno.                                           |                                     | 0,0                                            | 200,00           | 0                | 0,00                          | 0,00                | 0,00                 |                            |                                                     |                              |                                                      |                                          |                                 |       |
| 9        |                                                     |                                     |                                                |                  |                  |                               |                     |                      |                            |                                                     |                              |                                                      |                                          |                                 |       |
| 10       |                                                     |                                     |                                                |                  |                  |                               |                     |                      |                            |                                                     |                              |                                                      |                                          |                                 |       |
| 11       |                                                     |                                     |                                                |                  |                  |                               |                     |                      |                            |                                                     |                              |                                                      |                                          |                                 |       |
| 4        | > Sheet1 (+)                                        |                                     |                                                |                  |                  |                               |                     |                      | : (                        | 4                                                   |                              |                                                      |                                          |                                 | P.    |
| SPREMA   | 4                                                   |                                     |                                                |                  |                  |                               |                     |                      |                            |                                                     |                              |                                                      |                                          | +                               | 100%  |

Figura 12: Lista e Çmimeve e standardizuar

Në qoftë se përdoruesi ndryshon çmimet në formën në ekran pas ngarkimit te Listës se standardizuar te Çmimeve, këto çmime do të konsiderohen si çmimi përfundimtar i ofertës.

Çmimi total llogaritet automatikisht nga norma e çmimeve për njësi, sasisë dhe të TVSH-së. Ju lutem vini re se sasitë e përcaktuara nga Autoriteti Kontraktues nuk mund të ndryshohen.

Pas përcaktimit të çmimeve, ju lutem përcaktoni periudhën e vlefshmërisë së tenderit - zgjidhni opsionin dhe vendosni informacionin në lidhje me periudhën e vlefshmërisë së tenderit.

Nëse do te ketë nënkontraktorë te përcaktuara në ofertë, ju lutemi zgjidhni opsionin përkatës "**Po**" në mënyrë që të mund të futen të dhënat në lidhje me nënkontraktorët.

Kliko në butonin "+" në fushën "*Emri i plotë dhe adresa e nënkontraktorëve*" për të hapur fushën për nënkontraktorin e ri dhe ri-vendos informacionin e kërkuar për secilin nënkontraktorë. Në rast se ka më shumë nënkontraktorë, përsërit procesin për secilin nënkontraktor individual dhe vendos të dhënat për çdo nënkontraktor në fushë të veçantë.

Pas vendosjes se te gjitha te dhënave klikoni mbi butonin "*Ruaj dhe të vazhdo*" për të vazhduar në ekranin tjetër.

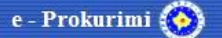

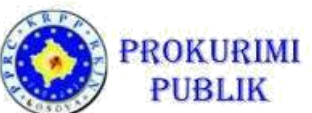

|                                                                                                    |                                 | Kîhehu tek tenderêt e mia                                                                                                    |                                                                                                    |
|----------------------------------------------------------------------------------------------------|---------------------------------|----------------------------------------------------------------------------------------------------|----------------------------------------------------------------------------------------------------|
| OPERATORET EKONOMIK                                                                                                    | 100                             | Dorezimi i tenderit për pjesëmarrjen                                                                                                    | Idom3                                                                                                    |
| S. EIVITORET ERUNUMIR                                                                                                    | •                               |                                                                                                    | 7.4 Unudeo aminot dhe informatet në lidhje me nënkentraldimin                                                                                                    |
| ····· Postimet interesante                                                                                                    |                                 | 1. Informata bazë për tenderin 🛛 🧹                                                                                                    | C. I. vernuos ymmer une muormaxa ne nunje me nerikumi akumin                                                                                                    |
| ····· Prokurimet e mia                                                                                                    |                                 | 2. Ngarko dokumentet e tenderit 🛛 🧹                                                                                                    | Omini tatali ofostila                                                                                                    |
| Shitjet e mi të preferuar                                                                                                    |                                 | 3. Kërkesat e përshtatshmërisë 🧳                                                                                                    | çmimi totarı orettes                                                                                                    |
| ····· Tenderët                                                                                                    |                                 | 4. Përshtetshmëria profesionale 🧳                                                                                                    | Lends                                                                                                    |
| ····· Kërkesat për pjesëmarrje                                                                                                    |                                 | 5. Kapaciteti ekonomik dhe financiar 🛛 🧹                                                                                                    | Chief                                                                                                    |
| ····· Kêrkesat pêr sqarime TD                                                                                                    |                                 | 6. Kapaciteti teknik dhe profesional 🧳                                                                                                    |                                                                                                    |
| ····· Kërkesat për rishqyrtim                                                                                                    |                                 | 7. Informata për tenderin 🚽                                                                                                    |                                                                                                    |
| ····· Ankesa                                                                                                    |                                 | opening in 2018                                                                                                    | Viera e IVSH 0,00                                                                                                    |
| MENAVUMUL PONTDATEC                                                                                                    |                                 | 8 Kriin Formulari i dorăziwit tă tandad!"                                                                                                    |                                                                                                    |
| MENAAHIMITRONTRATES                                                                                                    | 4                               | 9. Ngarko "Formulari i dorëzinit të tenderit"                                                                                                    | Krijini i shpenzimeve nga excel faji (formati i dhënë nga AK):                                                                                                    |
| ANKANDET REVERSE                                                                                                    | 4                               | · · · · · · · · · · · · · · · · · · ·                                                                                                    |                                                                                                    |
|                                                                                                    |                                 | 10. Pranimi i konfirmimit të tenderit 🛷                                                                                                    | Të hyjë në çmimet                                                                                                    |
| ANKANDET                                                                                                    | 4                               | 11. Përmbledhje 🛷                                                                                                    | Denvi stratid Vitida                                                                                                    |
|                                                                                                    |                                 |                                                                                                    | Nr. Titulli Çmimi për njësi TVSh (%) (me TVSh) Sesis metëse Qmimi Qmini (me TVSh) Totali TVSh model Shërim origjir<br>metëse                                                                                                    |
| NJOFTIMET - PROKURIMET                                                                                                    | .4                              |                                                                                                    | 1 0,00 0,00 0,00 0,00 0,00 0,00 0,00 0,                                                                                                    |
| N IOFTIMET                                                                                                    |                                 |                                                                                                    | 2 2-change 0,00 0,00 1,00 1 0,00 0,00 0,00                                                                                                    |
| NJOFTIMET - SHITJE                                                                                                    | 4                               |                                                                                                    | Afali viefshmërisë së ofertës dhe dhe informacion në lidhje me nënkontraktorët                                                                                                    |
| KONTRATAT E DHËNA                                                                                                    |                                 |                                                                                                    |                                                                                                    |
| CONTRACTOR CONCINE                                                                                                    |                                 |                                                                                                    | Vlefshměria e tenderž.*                                                                                                    |
| MARRËVESHJET KORNIZË                                                                                                    | E                               |                                                                                                    | Nënkontratat (1)                                                                                                    |
| DHËNA                                                                                                    |                                 |                                                                                                    |                                                                                                    |
| LIGTER FORTH                                                                                                    |                                 |                                                                                                    |                                                                                                    |
| LISTAT E ZEZE                                                                                                    | 4                               |                                                                                                    | Paraprak     Ruaj dhe vazhda     Iistes se cmimeve, fushoret tek cmimi total i                                                                                                    |
| KLASIFIKIMI LIGJOR                                                                                                    |                                 |                                                                                                    | ofertes plotesohen ne menvre automatike                                                                                                    |
|                                                                                                    | 1                               |                                                                                                    | interest procession in the menyre automatike                                                                                                    |
| të dhënat e mia                                                                                                    | 4                               |                                                                                                    | varesisht nga tajli excel i ngarkuar ( formati i                                                                                                    |
|                                                                                                    |                                 |                                                                                                    | dhene nga AK, ose nga te dhenat ge plotesohen                                                                                                    |
|                                                                                                    |                                 | Kthehu tek tenderët e mia                                                                                                    | si me poshte                                                                                                    |
| OPERATORET EKONOMIK                                                                                                    | -                               | Dorezimi i tenderit per pjesemarrje                                                                                                    |                                                                                                    |
| Postimet interesante                                                                                                    |                                 | La companya de la companya de la companya de | 7.1. Vendos çmimet dhe informatat në lidhje me nënkontraktimin                                                                                                    |
| Prokurimet e mia                                                                                                    |                                 | I. intormata bazë për tenderin                                                                                                    |                                                                                                    |
| Shitjet e mi të preferuar                                                                                                    |                                 | 3. Kërkesat e përshtatshmërisë                                                                                                    | Çmimi total i ofertës                                                                                                    |
| Tenderët                                                                                                    |                                 | 4. Përshtatshmëria profesionale                                                                                                    |                                                                                                    |
| Kërkesat për pjesëmarrie                                                                                                    |                                 | 5. Kapaciteti ekonomik dhe financiar 🛛 🥪                                                                                                    | Lende IT equipment for public contract opening in 2018                                                                                                    |
| Kërkesat për sqarime TD                                                                                                    |                                 | 6. Kapaciteti teknik dhe profesional 🧳                                                                                                    | Qnimi 259,35                                                                                                    |
| Kërkesat për rishqyrtim                                                                                                    |                                 | 7. Informata për tenderin 🥜                                                                                                    | Çmimi me TVSh 295,97                                                                                                    |
| Ankesa                                                                                                    |                                 | opening in 2018                                                                                                    | Viera e TVSH 36,62                                                                                                    |
|                                                                                                    |                                 | 8. Krijo "Formulari i dorëzinit të tender?" 🛶                                                                                                    |                                                                                                    |
| MCMAANIMI I NONTRALES                                                                                                    | 4                               | 9. Ngarko "Formulari i dorëzimit të tenderit"                                                                                                    | Krijini i shpenzimeve nga excel faji (formati i dhënynga AK): Browse                                                                                                    |
| ANKANDET REVERSE                                                                                                    | 4                               | *                                                                                                    |                                                                                                    |
|                                                                                                    |                                 | 10. Pranimi i konfirmimit të tenderit 🛛 🥪                                                                                                    | Të hyjë në çmimet                                                                                                    |
| ANKANDET                                                                                                    |                                 | 11 Därmblachia                                                                                                    |                                                                                                    |
|                                                                                                    | 4                               | 11. Përmbledhje 🛷                                                                                                    | the Threat Province And Thilling Optimit part right Scars Nights Provid Providion Thirty Law Threat Produkant Provide                                                                                                    |
|                                                                                                    | 4                               | 11. Përmbledhje 🥜                                                                                                    | Hr.         Thrull         Opening per page         TVSh. (%)         Opening per page         TVSh. (%)         A tell TVSh.         Produced<br>model         Search         Media           1         Februe         15.97         11.00         12.77         12.00         1         1         1         1         1         1         1         1         1         1         1         1         1         1         1         1         1         1         1         1         1         1         1         1         1         1         1         1         1         1         1         1         1         1         1         1         1         1         1         1         1         1         1         1         1         1         1         1         1         1         1         1         1         1         1         1         1         1         1         1         1         1         1         1         1         1         1         1         1         1         1         1         1         1         1         1         1         1         1         1         1         1         1         1         <                                                                                                    |
| NJOFTIMET - PROKURIMET                                                                                                    | 4                               | 11. Përmbledhje 🥪                                                                                                    | No.         Tatuli         Opimi per ryte:         TV3h (N)         Opimi refer ryte:         Opimi refer ryte:         Opim refer ryte:         Opim refer ryte:         Opim refer ryte:         Opim refer ryte:         Opim refer ryte:         Opim refer ryte:         Opim refer ryte:         Opim refer ryte:         Opim refer ryte:         Opi                                                                                                    |
| NJOFTIMET - PROKURIMET                                                                                                    | 4                               | 11. Përmbledhje 🥏                                                                                                    | No         Thull         Optimi per rytes         TVth (N)         Optimi ser rytet<br>(no TVDH)         Sata         Nights<br>nutate         Optimi (m TVDH)         Nation         Produced         Sates         Nights           1         1-shange         115,07         11,00         11,72         120,00         1         20,70         107,27         21,67         1           2         2-shange         100,05         0,00         100,70         1,00         1         100,45         100,70         0,06         1                                                                                                    |
| NJOFTIMET - PROKURIMET                                                                                                    | 4                               | 11. Përmbledhje 🥏                                                                                                    | No         Thulii         Opimini per ryški         Saca         Pryslini         Opimini         Opimini         Prodbuast         Saca         Pryslini         Opimini         Opimini         Prodbuast         Saca         Pryslini         Opimini         Opimini         Prodbuast         Saca         Pryslini         Opimini         Opimini         Opimini         Prodbuast         Saca         Pryslini         Opimini         Saca         Pryslini         Opimini         Saca         Pryslini         Saca         Pryslini         Saca         Pryslini         Saca         Pryslini         Saca         Pryslini         Saca         Pryslini         Saca         Pryslini                                                                                                    |
| NJOFTIMET - PROKURIMET<br>NJOFTIMET - SHITJE<br>KONTRATAT E DHËNA                                                                                            | 4                               | 11. Pérmbécéje 🛷                                                                                                    | W         Thuli         Opining per oper         Thuli         Opining per oper         Opining per oper         Opining per oper         Produce and the second second                     |
| NJOFTIMET - PROKURIMET<br>NJOFTIMET - SHITJE<br>KONTRATAT E DHENA                                                                                            | 4                               | 11. Përmblođijë                                                                                                    | Ite         The utility         Ommon pair right         Open with the pair right         Open with the pair right         Open wi                                                                                                    |
| NJOFTIMET - PROKURIMET<br>NJOFTIMET - SHITJE<br>KONTRATAT E DHËNA<br>MARRËVESHJET KORNIZË<br>DHENA                                                           | 4<br>4<br>4<br>E                | 11. Përmblodhje 🧼                                                                                                    | No.         Discuti         Ommer per riget         TV:Sh. (%)         Ommer Set riget         Market         Ommer %         Ommer %         Omer %         Omer %                                                                                                    |
| NJOFTIMET - PROKURIMET<br>NJOFTIMET - SHITJE<br>KONTRATAT E DHËNA<br>MARREVESHJET KORNIZË<br>DHËNA                                                           | 4<br>4<br>6<br>E                | 11. Përmblodhje 🧼                                                                                                    | No.         Nature<br>(mer. Vol)         State<br>(mer. Vol)         Material<br>(mer. Vol)         Material                                                                                                    |
| NJOFTIMET - PROKURIMET<br>NJOFTIMET - SHITJE<br>KONTRATAT E DHËNA<br>MARRËVESHJET KORNIZË<br>DHËNA<br>LISTAT E ZEZË                                          | 4<br>4<br>6<br>E                | 11. Pérmálodájó 🥠                                                                                                    | No         Turuli         Opinin per rejet         Title         Title         Opinin per rejet         Title         Title         Opinin per rejet         Title         Title         Title         Opinin per rejet         Title         Title         Title         Opinin per rejet         Title         Title                                                                                                    |
| NJOFTIMET - PROKURIMET<br>NJOFTIMET - SHITJE<br>KONTRATAT E DHENA<br>MARREVESHJET KORNZE<br>DHENA<br>LISTAT E ZEZE                                           | 4<br>4<br>4<br>E                | 11. Pérmbloðije                                                                                                    | Ur       Taculi       Qnime pier opeia       Torch (his)       One torch (his)       Torch (his)       Torch (his)                                                                                                    |
| NJOFTIMET - PROKURIMET<br>NJOFTIMET - SHITJE<br>KONTRATAT E DHËNA<br>MARREVESHJET KORNIZE<br>DHENA<br>LISTAT E ZEZË<br>KLASIFIKIMI LIGJOR                    | 4<br>4<br>4<br>E<br>4           | 11. Përmbiodhje                                                                                                    | Ite       The ultimetry per regist       Torch (hb) regist       One of (201) regist       State of the line of the lin |
| NJOFTIMET - PROKURIMET<br>NJOFTIMET - SHITJE<br>KONTRATAT E DHËNA<br>MARREVESHJET KORNIZË<br>DHËNA<br>LISTAT E ZEZË<br>KLASIFIKIMI LIGJOR<br>TE DHËNAT E MIA | 4<br>4<br>8<br>8<br>4           | 11. Pérmbédéjé                                                                                                    | Name       Total       Total <thtotal< th="">       Total       <thto< td=""></thto<></thtotal<>                                                                                                    |
| NJOFTIMET - PROKURIMET<br>NJOFTIMET - SHITJE<br>KONTRATAT E DHENA<br>MARREVESHJET KORNIZE<br>DHENA<br>LISTAT E ZEZË<br>KLASIFIKIMI LIGJOR<br>TE DHENAT E MIA | 4<br>4<br>8<br>8<br>4<br>4<br>4 | 11. Pérmálodájó                                                                                                    | Nu         Null         Opining pår rygid         North (Ma)         Opining pår rygid         North (Ma)         North (Ma)         Nort (Ma)         North (M                                                                                                    |

Figura 13: Lisa e çmimeve e standardizuar

#### Plotësimi i çmimeve – Lista e Çmimeve Jo e standardizuar

Nëse Autoriteti Kontraktues ka zgjedhur Listën e Çmimeve Jo te Standardizuar , atëherë Lista e Çmimeve pjese e Dosjes se Tenderit duhet të ngarkohet si dokument.

Lista e Çmimeve mund të jetë në forma të ndryshme (Word, Excel, PDF). Lexoni me kujdes udhëzimet e dhëna në dosjen e tenderit, shkarko Listën e Çmimeve nga faqja e njoftimit të kontratës, plotëso atë dhe ngarko atë në sistem. Sistemi mbështet ngarkimin e Listës se Çmimeve në të tri gjuhët.

Përveç ngarkimit te Listës se Çmimeve, përdoruesi duhet të shënoj çmimin total të ofertës (çmimet nuk mund të nxirren në mënyrë automatike në këtë rast, për shkak se formati i Listës se Çmimeve Jo i standardizuar nuk është i mandatuar nga sistemi).

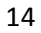

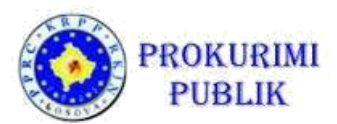

| nimi total i  | ofertës                     |                                        |                                                 |                                  |
|---------------|-----------------------------|----------------------------------------|-------------------------------------------------|----------------------------------|
| Lendi         |                             |                                        | IT equipment for public contract                | opening in 2018                  |
| Çmimi         |                             |                                        | 1                                               |                                  |
| Çmimi me 1    | TVSh                        |                                        | <b>∧</b>                                        |                                  |
| Viera me TV   | SH                          |                                        |                                                 | 0,00                             |
|               |                             |                                        |                                                 |                                  |
| ershkrimi     | i çmimeve (tenderit)        |                                        | Ne rast te perdorimit t                         | e listes jostandarde te          |
| Sharke të gjë | ie dokumentacionin          | Datat - Versionet                      | ofertes" plotesohen ne                          | menyre manuale, d                |
| lape:         |                             |                                        | lista jostandarde e cm<br>ngarkohet ne pjesen s | imeve e plotesuar<br>i me poshte |
| Sekreti:      | Jo •                        |                                        |                                                 |                                  |
| lgarko:       | Shqip:                      | Browse                                 | QU I                                            |                                  |
|               | Srpski:                     | Browse                                 |                                                 |                                  |
|               | English:                    | Browse                                 | 0                                               |                                  |
| /eprimet:     |                             |                                        |                                                 |                                  |
| WD5 #:        |                             |                                        |                                                 |                                  |
|               |                             |                                        |                                                 |                                  |
|               |                             |                                        |                                                 |                                  |
| iti vletshme  | erise sé ofertés dhe dhe in | tormacion në lidhje me nënkontraktorët |                                                 |                                  |
| Vlefshmëri    | a e tenderit.               |                                        |                                                 |                                  |
|               |                             |                                        |                                                 |                                  |
|               |                             |                                        |                                                 |                                  |

Figura 14: Lisa e çmimeve Jo e standardizuar

Pas përcaktimit të çmimeve, ju lutem përcaktoni periudhën e vlefshmërisë së tenderit - zgjidhni opsionin dhe shëno informacionin në lidhje me periudhën e vlefshmërisë së tenderit.

Nëse ka nënkontraktorë te përcaktuara në ofertë, ju lutemi zgjidhni opsionin përkatës "**Po**" në mënyrë që të mund të futen të dhënat në lidhje me nënkontraktorët.

Kliko në butonin "+" në fushën "*Emri i plotë dhe adresa e nënkontraktorëve*" për të hapur fushën për nënkontraktorin e ri dhe ri-vendos informacionin e kërkuar për secilin nënkontraktorë. Në rast se ka më shumë nënkontraktorë, përsërit procesin për secilin nënkontraktor individual dhe vendos të dhënat për çdo nënkontraktor në fushë të veçantë.

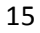

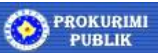

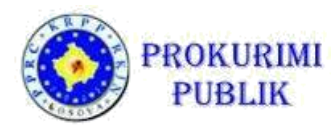

Pas vendosjes se te gjitha te dhënave klikoni mbi butonin "*Ruaj dhe të vazhdo*" për të vazhduar në ekranin tjetër.

#### Tenderi ekonomikisht më i favorshëm

Nëse 'kriteri i shpërblimit" është tenderit ekonomikisht më i favorshëm, nevojitet qe te shënohet informacioni për secilin nga kriteret për shpërblimit te tenderëve.

Sistemi paraqet të gjitha kriteret e përcaktuara nga Autoriteti Kontraktues së bashku me faktorin e koeficientit.

Ju lutemi lexoni me kujdes udhëzimet në dosjen e tenderit dhe shënoni vlerën (përgjigjen) për secilin nga kriteret e përcaktuara.

| Nr.r. | Kriteri - Përshkrimi | Koeficijenti ponderimit | Vlera tenderit |
|-------|----------------------|-------------------------|----------------|
| 1.    | kriterij cijene 1    | 0,70                    |                |
| 2.    | kriterij cijene 2    | 0,30                    |                |

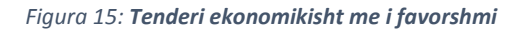

Pas vendosjes se të gjitha të dhënave te nevojshme, zgjidhni butonin "*Ruaj dhe Vazhdo"* për të vazhduar në ekranin tjetër.

#### Krijimi i " Formularit te dorëzimit te tenderit "

Tenderi i detyrueshëm (i quajtur edhe i Formulari i Dorëzimit të Ofertës) është dokumenti PDF i gjeneruar nga sistemi, i cili lidh së bashku të gjithë informacionin përkatës për ofertë. Krijohet në bazë të informatave dhe dokumenteve të dhëna në sistem gjatë hapave të mëparshëm në procesin e dorëzimit te Ofertës.

Për të krijuar dokumentin e tenderit te detyrueshëm, klikoni në butonin "*Krijo Formularin e dorëzimit te tenderit ".* 

Tenderi i detyrueshëm (Formulari i Dorëzimit të Ofertës) përmban faqet e përsëritura për të gjitha Lotet për të cilën është dorëzuar oferta.

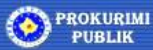

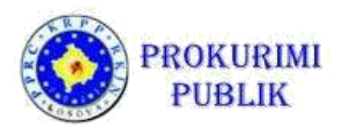

|                                 | Ktheir Liel tenderet e min                                                                                                    |
|---------------------------------|----------------------------------------------------------------------------------------------------|
|                                 | Dorezimi i tenderit për pjesëmarrjen Idom3.VMz v1.5                                                                                                    |
| OPERATORET EKONOMIK 👻           | 8. Kriin. Formulari i dorëzjinit ië tenderiti"                                                                                                    |
| ····· Postimet interesante      | 1. Informala bază pêr tenderin 🥪                                                                                                    |
| ····· Prokurimet e mia          | 2. Ngarko dolumentet e tendert Pasi ju të klikoni në "Krija dokumente", sistem i do të krijojë dokumentin PDF të cilën ju duhet ta ruani në kompjuterin tuaj personal. Në ju rekomandojmë që të nënshkruani |
| Shitjet e mi të preferuar       | 3. Kērkest e pērstīdzishnērisē 🥪 uokumenkum ne menyre erekuti otikus para uorezmink te tenuerit.                                                                                                    |
| ····· Tenderët                  | 4. Përshtatshmëria profesionale 🛷 Krijoni lidhjen e ofertës                                                                                                    |
| ····· Kërkesat për pjesëmarrje  | 5. Kapaciteti ekonomik dhe financiar 🧼                                                                                                    |
| ····· Kërkesat për sqarime TD   | 6. Kapaciteli teknik dhe profesional 🤣 🛃 Parantak 🖉 Prial dhe vazhida                                                                                                    |
| ····· Kërkesat për rishqyrtim   | 7. Informála pér tenderin op                                                                                                    |
| ····· Ankesa                    | 7.1.1 equipment for public contract opening in 2018                                                                                                    |
|                                 | 4                                                                                                    |
| MENAXHIMI I KONTRATËS 4         | 8. Krigi "Formulari i dorëzimit të<br>tenderit"                                                                                                    |
| ANKANDET DE CERE                | 8                                                                                                    |
| ANNANDET REVERSE 4              | 9. Ngerka, Formulari i dorèzimi té tendert*                                                                                                    |
| ANKANDET                        | 10. Prenimi konfirmint të tendert 🥪                                                                                                    |
|                                 | 11. Pěrmkiechje 🛷                                                                                                    |
| NJOFTIMET - PROKURIMET 4        |                                                                                                    |
| NUOFTIMET CUITIE                |                                                                                                    |
| NJOFTIMET - SHITJE 4            |                                                                                                    |
| KONTRATAT E DHËNA               |                                                                                                    |
|                                 |                                                                                                    |
| MARREVESHJET KORNIZE E<br>DHËNA |                                                                                                    |
|                                 |                                                                                                    |
| LISTAT E ZEZË                   |                                                                                                    |
| KLASIFIKIMI LIGJOR 4            |                                                                                                    |
|                                 |                                                                                                    |
| TË DHËNAT E MIA 🛛 🔥             |                                                                                                    |

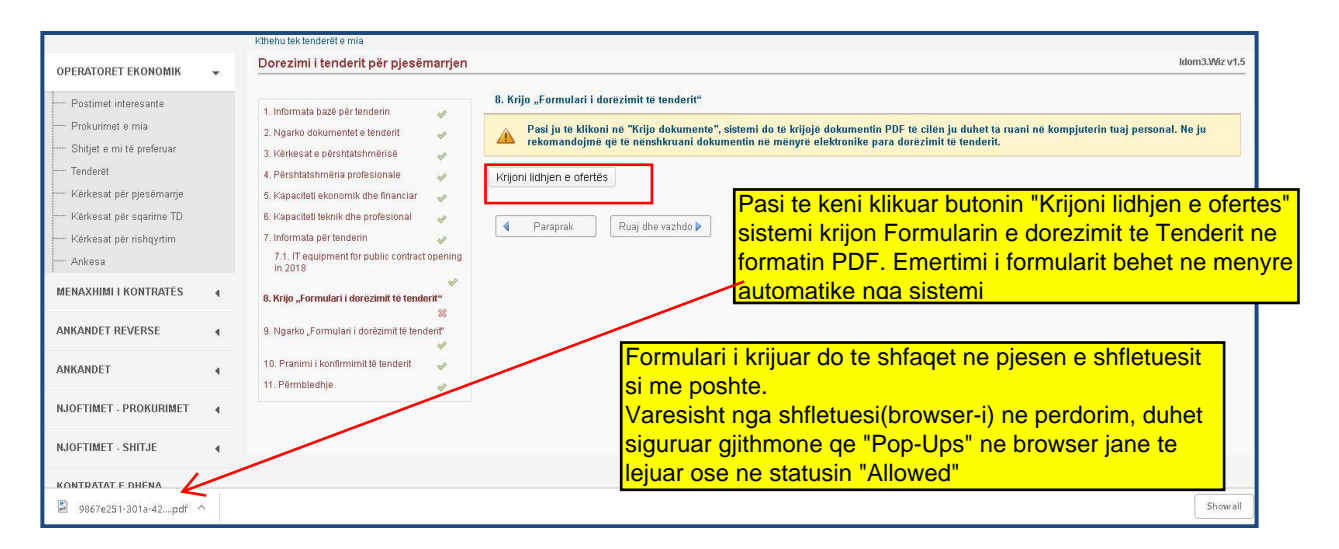

Figura 16: Krijimi i Formularit te dorëzimit te tenderit

Ne fund te ketij manuali, si ANEX eshte bashkangjitur nje shembull/template i "Formularit te dorezimit te tenderit" si reference per Operatoret Ekonomik

Nëse operatori ekonomik ka bere ndonjë ndryshim në ofertë ose ka bashkangjitur ndonjë dokument të ri (ose një version të ri të dokumentit), tenderi detyrueshëm (Formulari I Dorëzimit te Tenderit) duhet të ri-krijohet pas çdo ndryshimi, derisa te finalizohet oferta.

<u>Operatori Ekonomik duhet të ruaj Formularin e Dorëzimit te tenderit në kompjuterin e tij</u> (psh në desktop) pas krijimit.

Pastaj, duhet të hapë Formularin e Dorëzimit te tenderit, të shqyrtoj me kujdes të gjitha të dhënat në të dhe të verifikoj vlefshmërinë e tyre (nëse të gjitha të dhënat që janë futur në sistem janë paraqitur si duhet në dokument dhe nëse është shënuar i gjithë dokumentacioni që i është bashkangjitur ofertës).

e - Prokurimi 🛞

<u>Nëse ndonjë prej të dhënave nuk është paraqitur si duhet, korrigjo atë në sistem dhe ri-</u> <u>krijo Formularin e Dorëzimit te tenderit, siç përshkruhet më sipër.</u>

<u>Nëse e gjithë përmbajtja e Formularin e Dorëzimit te tenderit është i saktë dhe vërtetë</u> paraqet ofertën e paraqitur, përdoruesi duhet të nënshkruajë Formularin e Dorëzimit te tenderit me nënshkrimin e tij dixhital.

**(Verejtje:** Formulari i dorezimit te tenderit nenshkruhet me nenshkrim dixhital VETEM NESE OE-PERDORUESI POSEDON NJE NENSHKRIM TE TILLE, ne te kunderten Formulari i Dorezimit te Tenderit NUK NENSHKRUHET DHE NUK PREKET APO NDRYSHOHET NE CFAREDO FORME- por vetem ngarkohet ne sistem ashtu sic eshte krijuar me funksionin "Krijo lidhjen e ofertes")

Pasi qe te krijohet dhe te shkarkohet me sukses Formulari i Dorëzimit te tenderit, zgjidhni butonin "*Ruaj dhe vazhdo".* 

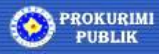

#### Nënshkrimi i Formularit te dorëzimit te Tenderit

#### (Verejtje: Kjo pjese eshte e vlefshme VETEM nese OE-perdoruesi posedon nenshkrim dixhital)

Ne mënyre qe oferta të jetë e vlefshme, Formulari i Dorëzimit te Tenderit DUHET te nënshkruhet duke përdorur nënshkrimin digjital te avancuar.

Për te nënshkruar dokumentin PDF me nënshkrim digjital, përdoruesi duhet të ketë:

- 1) Aplikacionin PDF për nënshkrim digjital: Adobe Reader ose PDF-reader të tjerë (Foxit, DigiSigner ...) që mbështesin standardet ne përputhje me nënshkrimin digjital
- 2) Certifikatën e vlefshme për nënshkrimin digjital dhe pajisjet përkatëse (smart card reader ose USB) te instaluara në kompjuter dhe te konfiguruara.

Hapni Formularin e Dorëzimit te tenderit te shkarkuar me aplikacionin e nënshkrimit digjital PDF (psh Adobe Reader). Verifikoni se dokumenti përmban të dhëna të sakta.

Ju lutem sigurohuni që ju jeni duke nënshkruar versionin e fundit te Formularit te dorëzimit te tenderit në rast se keni krijuar atë disa herë (për të korrigjuar gabimet). Sistemi mban gjurmët e versioneve te dokumentit dhe nuk do të pranoj si Formular te vlefshëm te dorëzimit te tenderit asnjë nga versionet e mëparshme (oferta nuk do të kalojë kontrollin e vlefshmërisë - shpjegohet më vonë).

Vendosni nënshkrimin digjital në dokument duke ndjekur udhëzimet e dhëna nga prodhuesi i aplikacionit. Në përgjithësi, një përdorues duhet të hap menynë për nënshkrim digjital (psh Plotëso dhe Nënshkruaj), zgjedh vendin në dokument për nënshkrim digjital, zgjedh certifikatën e vlefshme për nënshkrim digjital nga lista e certifikatave në sistem dhe nënshkruan dokumentin.

Pasi që te jete nënshkruar, ruani dokumentin në kompjuterin tuaj lokal. Nëse dokumenti duhet të nënshkruhet nga përdorues të shumte (psh, kur paraqitet një ofertë për një Grup te Operatoreve/ Konsorcium), shpërndani dokumentin tek të gjithë pjesëmarrësit në mënyrë që ata të mund të aplikojnë nënshkrimet e tyre digjitale ne të.

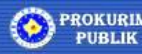

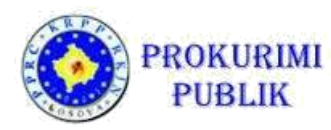

#### Ngarkoni Formularin e Dorëzimit te tenderit

Kur ju arrini tek pjesa e ngarkimit te Formularit te Dorëzimit te Tenderit te nënshkruar ose te pa-nenshkruar ashtu sic u sqarua ne pjesen me larte, ju do të shihni një mesazh paralajmërues nga sistemi.

Sistemi do t'iu paralajmërojë: "Para se të ngarkoni Formularin e Dorëzimit te Tenderit, Formulari i Dorëzimit te Tenderit duhet të nënshkruhet me një nënshkrim elektronik të avancuar"

| OPERATORET EKONOMIK                                                                                                    | •     | Dorezimi i tenderit për pjesëmarrjen |                                                                                                    | idom                                                                                                    | 3.144 |
|----------------------------------------------------------------------------------------------------|-------|--------------------------------------|----------------------------------------------------------------------------------------------------|----------------------------------------------------------------------------------------------------|-------|
| Postimet interesante     Prokummet e mia     Shitjet e mi të preferuar     Tenderët     Kërkesat për njesëmarije     Kërkesat për njengarime TD     Kërkesat për njengarime<br>Ankesa MERAXHIMI I KONTRATES ANKANDET REVERSE ANKANDET NJOFTIMET - PROKURIMET | 4 4 4 |                                      | 9. Ngarko "Formular<br>Ngarko" Formularin pt<br>Ngarkoni formularin e ter<br>Utiko Brugi dite venhido pt<br>Paraprak | alari i dorezimi te tenderit"  Formularin per dorezimin e tenderit" me nenshkrimi elektronik te avancuar.  e tenderit  Browsee With te dorezimin e tenderit"  Paralamerrin  Paralamerrin Paralamerrin  Paralamerrin Paralamerrin  Paralamerrin Paralamerrin  P |       |
| NJOFTIMET - SHITJE                                                                                                    | 1     |                                      |                                                                                                    |                                                                                                    |       |
| KUNTRATALE DHENA                                                                                                    |       |                                      |                                                                                                    |                                                                                                    |       |
| MARRËVESHJET KORNIZË E<br>DHËNA                                                                                                    | E     |                                      |                                                                                                    |                                                                                                    |       |

Figura 17: Paralajmërimi nga sistemi?

Mbylle mesazhin duke klikuar mbi *ikonën X*. Sistemi do të hap ekranin në të cilën përdoruesi mund të ngarkoj Formularin e dorëzimit te tenderit të nënshkruar.

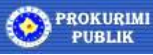

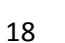

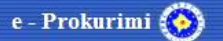

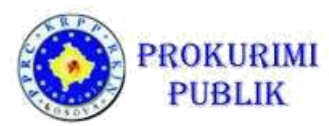

Kliko në butonin "*Browse*", gjeni Formularin e dorëzimit te tenderi të nënshkruar dhe ngarkoni atë.

| 5. Ngarko "Formulari i dor<br>Mgarko "Formulari<br>elektronik të avance<br>Ngarkoni formularin e tendent<br>Kliko Ruaj dhe vazhdo për të do      | ëzimit te tenderit"<br>n për dorëzimin e tender<br>uar.<br>Browse ))<br>prëzuar zyrtarisht tenderin.                                                                                                    | it" të krijuar në hapir                                                                                                    | n e mëparshëm. Ne                                                                                                    | ju rekomandojmë                                                                                                    | që të nënshkruani dokumentin " Formularin për dorëzimin e tenderit" me nënshkrimi                                                                                                    |
|----------------------------------------------------------------------------------------------------|----------------------------------------------------------------------------------------------------|----------------------------------------------------------------------------------------------------|----------------------------------------------------------------------------------------------------|----------------------------------------------------------------------------------------------------|----------------------------------------------------------------------------------------------------|
|                                                                                                    | Ruaj dhe vazhdo 🕨                                                                                                    | v[6] [5                                                                                                    | Search Downloads                                                                                                    | х<br>а                                                                                                    | - 0<br>m <b>1</b>                                                                                                    |
| Organize  New folder  OneDrive This PC  30 Objects Documents Documents Documents Documents Local Disk (C) Local Disk (C) Teamy File name: 9807e2 | 21-301a-4249-bc62-6353e0944775<br>32-e1a-4445-b262-6352e0238e029<br>ani per menashimin e kontratave<br>eSetup<br>e2-996-544a2-8c65-042311e93316<br>Installer<br>të<br>të<br>ML<br>0<br>Icever_Setup<br>ask-win04-24.3<br>11-301a-4249-bc62-6353e0944775 | Date modified         Type           12/10/2018 2:46 PM         PDF I           2/202018 2:39 PM         PDF I           2/202018 2:39 PM         PDF I           2/202018 2:39 PM         PDF I           2/202018 2:39 PM         PDF I           2/202018 1:34 PM         Micn           12/202018 1:35 PM         PDF I           12/202018 1:35 PM         PDF I           12/202018 2:35 PM         PDF I           1/2/202018 2:35 PM         PDF I           1/2/202018 2:35 PM         PDF I           1/2/202018 2:35 PM         PDF I           1/2/202018 2:35 PM         PDF I           2/7/2018 3:14 AM         Cept           2/7/2018 3:14 AM         I           2/7/2018 3:14 AM         I           2/7/2018 3:14 AM         I           2/7/2018 3:14 AM         I           2/7/2018 3:14 AM         I           2/7/2018 3:14 AM         I           2/7/2018 3:14 AM         I           2/7/2018 3:14 AM         I | BEE         ■           Size         Size           File         981           Size         Size           File         981           Size         Size           Size         Size           File         1061           Size         Size           Size         Size           Size         Size           Size         Size           Size         Size           Size         Size           Size         Size           Size         Size           Size         Size           Size         Size | Image: Constraint of the second second se | <ul> <li>Market and the second second se</li></ul> |
| ANKANDET 4<br>NJOFTIMET - PROKURIIMET 4<br>NJOFTIMET - SHITJE 4<br>KONTRATAT E DHENA<br>MARREVESHJET KORNIZE E<br>DHENA 6                        | 10. Pranimi I konfirmimit të<br>11. Përmbledhje                                                                                                    | tenderit                                                                                                    |                                                                                                    |                                                                                                    |                                                                                                    |

Figura 18: Dorëzimi i Formularit te tenderi

#### Shqyrtimi elektronik i vlefshmërisë së tenderit

Pasi qe operatori ekonomik ka dorëzuar Formularin e Dorëzimit te tenderit te nënshkruar ne mënyre digjitale, një formë e re që hapet mundëson verifikimin e vlefshmërisë së tere tenderit.

Pavarësisht nga rezultati sistemi do të le që operatori ekonomik të përfundoj paraqitjen e marrëveshjeve elektronike.

Për të filluar verifikimin, klikoni mbi "Verifiko ofertën".

Çfarë shqyrton sistemi?

- Nëse Formulari i dorëzimit te tenderit ka një nënshkrim të saktë dhe të vlefshëm digjital (atë që garanton se Formulari i dorëzimit te tenderit nuk ka ndryshuar nga përdoruesi pas shkarkimit)
- Verifikimi i ekzistencës së nënshkrimit digjital te operatorit ekonomik

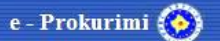

- Verifikimi i vlefshmërisë së nënshkrimeve digjitale
- Miratimi i integritetit të ofertës (se të dhënat në ofertë korrespondojnë me të dhënat në sistem)
- Shqyrtimi i integritetit të dokumenteve të tjera të paraqitura në sistem

|                                                                                                    |   | Kthehu tek tenderët e mia                      |                                                                                                    |
|----------------------------------------------------------------------------------------------------|---|------------------------------------------------|----------------------------------------------------------------------------------------------------|
| OPERATORET EKONOMIK                                                                                                    | ÷ | Dorezimi i tenderit për pjesëmarrjen           | Idom3.Wiz v                                                                                                    |
| Postimet interesante     Prokummet e mia     Shitjet e mi të preferuar     Tenderët     Kërkesat për pjesëmarrje     Kërkesat për sharime TD     Kërkesat për rishqyrtim     Ankesa |   | 1. Informata bazè për tenderin                 | 9. Ngarko "Formulari i dorëzimit te tenderit"     Ngarko "Formularin për dorëzimin e tenderit" të krijuar në hapin e mëparshëm. Në ju rekomandojmë që të nënshkruani dokumentin "     Formularin e tenderit     Browee      Ngarkon formularin e tenderit     Browee      Kliko Ruaj dhe vazhdo pir të dorëzuar zyrtarisht tenderin.      Tender: 98076251-301a-4278-bc02-6353e094ff75.pdf |
| MENAXHIMI I KONTRATËS                                                                                                    | • | 8. Krijo "Formulari i dorëzimit të tenderit" 🥪 | Kontrolloni tendere / aplikim Validimi i interritetit të dokumenteve të tjera të tenderit 🖉                                                                                                    |
| ANKANDET REVERSE                                                                                                    | • | 9. Ngarko "Formulari i dorëzimit të tenderit"  | Struktura e fores doržunit të tenderit mund të kontrollohet nga ana e sistemit të prokurimit elektronik. Nëse ju doni për të kryer këtë                                                                                                    |
| ANKANDET                                                                                                    | • | 11. Përmbledhje 🛷                              | Kontrolloni oferte / aplikim                                                                                                    |
| NJOFTIMET - PROKURIMET                                                                                                    | • |                                                | aplikimin" per te validuar integritetin e                                                                                                    |
| NJOFTIMET - SHITJE                                                                                                    | • |                                                | ■ Paraprak Ruaj dhe vazhdo P ngarkuara ne hapat paraprak.                                                                                                    |
| KONTRATAT E DHËNA                                                                                                    |   |                                                | Ne rast se validimi i integritetit te dokumenteve                                                                                                    |
| MARRËVESHJET KORNIZË<br>DHËNA                                                                                                    | E |                                                | nuk kalon apo nuk eshte permbushur, atehere<br>duhet ri-shikuar edhe njehere ngarkimin e                                                                                                    |
| LISTAT E ZEZË                                                                                                    | 4 |                                                | dokumenteve mbeshtetese te tenderit ne hapat<br>paraprak, ne vecanti ne hapin 2.                                                                                                    |

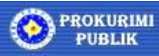

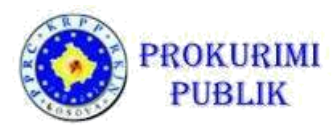

Figura 19: Shqyrtimi i vlefshmërisë se tenderit

Në foto është një shembull i dukshëm i një verifikimi te një tenderi i cili nuk i plotëson të gjitha kushtet! Në rastin tonë, serveri ose lëshuesi i një nënshkrimi digjital nuk është i saktë, kështu që integriteti i ofertës automatikisht nuk është i vlefshëm.

- Çka është e sakte paraqitet me shenjen 🐭
- Çka nuk është e sakte paraqitet me shenjen

#### **KUJDES:**

Nëse një paralajmërim shfaqet pas ruajtjes se "Tenderit" të ngarkuar: "Dokumentet e dorëzuara nuk i plotësojnë kushtet e integritetit dhe plotësinë e tenderit."

Paralajmërimi i mësipërm do të thotë që ju keni ngarkuar "Formularin e Dorëzimit te Tenderin", i cili nuk është versioni i fundit i krijuar "Formulari i Dorëzimit te Tenderin" për këtë proces  $\rightarrow$  Ju lutem kontrolloni nëse ju jeni duke ngarkuar një dokument të gabuar.

Përzgjedhja e fushës "*Ruaj dhe vazhdo"* sistemi pyet nëse dëshironi qe të dorëzoni ofertën?

Pasi qe operatori ekonomik klikon "PO", oferta dorëzohet automatikisht.

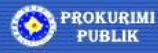

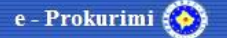

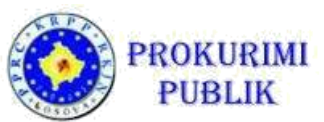

|                               |   | Kthehu tek tenderët e mla                                                                                                    |                                                                                                    |
|-------------------------------|---|----------------------------------------------------------------------------------------------------|----------------------------------------------------------------------------------------------------|
| OPERATORET EKONOMIK           |   | Dorezimi i tenderit për pjesëmarrjen                                                                                                    | Idom3.Wiz v1.4                                                                                                    |
| OPERATORET EKONOMIK           | • | Dorezimi i tenderit për pjesëmarrjen<br>I. Informala bazë për tenderin<br>2. Ngako dokumente te konderit<br>3. Kënësatë përshtatishmënisë<br>4. Përshtatishmënisë<br>5. Kapacitet teknik dhe profesional<br>5. Kapacitet teknik dhe profesional<br>6. Kapacitet teknik dhe profesional<br>6. Kapacitet teknik dhe profesional<br>9. Informata për tendeni<br>1. Informata për tendeni<br>9. Koho "Formulari i dorëzimit të tenderit"<br>9. Ngarko "Formulari i dorëzimit të tenderit"<br>10. Pranimi konfirmimit të nderit<br>11. Përmbledhje<br>2. Koho "Komulari i dorëzimit të tenderit<br>2. Koho "Komulari i konfirmimit të nderit<br>2. Ngarko "Formulari i konfirmimit të nderit<br>2. Ngarko "Formulari i konfirmimit të nderit<br>2. Ngarko "Komulari i konfirmimit të nderit<br>3. Koho "Komulari i konfirmimit të nderit<br>3. Koho "Komulari i konfirmimit të nderit<br>3. Koho "Komulari i konfirmimit të nderit<br>3. Koho "Komulari i konfirmimit të nderit<br>3. Koho "Komulari i konfirmimit të nderit<br>3. Koho "Komulari i konfirmimit të nderit<br>3. Koho "Komulari i konfirmimit të nderiti kombitisti kombitisti konfirmitit të nderiti kombitisti konfirmitit të nderiti kombitisti kombitist | Jedna J.Wiz vf.4         9. Ngarko "Formularin per dorezimit te tenderit"         Marko "Formularin per dorezimit te tenderit"         Ngarko "Formularin per dorezimit te tenderit"         Ngarko "Formularin per dorezimit e tenderit" te krijuer ne hapin e meparshem. Ne ju rekomandojme qe te nënshkruani dokumentin "         Ngarko "Formularin per dorezimit e tenderit" te krijuer ne hapin e meparshem. Ne ju rekomandojme qe te nënshkruani dokumentin "         Ngarko "Formularin per dorezimit ne tenderit" te krijuer ne hapin e meparshem. Ne ju rekomandojme qe te nënshkruani dokumentin "         Oferi do të meret paragitur oferten?         Jeni te sigurë qe doni për te paragitur oferten?         Jeni te sigurë qe doni për te paragitur oferten?         Jeni te sigurë qe doni për te paragitur oferten?         Jeni te sigurë qe doni për te paragitur oferten?         Jeni te sigurë qe doni për te paragitur oferten?         Validimi i integritetit te dokumenteve te l]tra te tenderit         Validimi i integritetit te dokumenteve te l]tra te tenderit         Validimi i integritetit te dokumenteve te l]tra te tenderit         Validimi i integritetit te dokumenteve te l]tra te tenderit         Validimi i integritetit te dokumenteve te l]tra te tenderit mulat te kontrollohet nga ana e sistemit të prokurimit elektronik. Nëse ju doni për të kryer këte         Kontrolloni ofertë / anikim |
| NJOFTIMET - PROKURIMET        | • |                                                                                                    | Klikoni "PO" nese jeni te sigurte se                                                                                                    |
| NJOFTIMET - SHITJE            | 4 |                                                                                                    | Paraprak     Ruaj dhe vazhdo      Oferten                                                                                                    |
| KONTRATAT E DHËNA             |   |                                                                                                    |                                                                                                    |
| MARRËVESHJET KORNIZË<br>DHËNA | E |                                                                                                    |                                                                                                    |
| LISTAT E ZEZË                 | 4 |                                                                                                    |                                                                                                    |

Figura 20: Dëshironi qe te dorëzoni ofertën elektronike

#### Dorëzimi i ofertës

Pas ngarkimit te dokumenteve te tenderit dhe konfirmimit te dorëzimit te ofertës, është e rëndësishme të theksohet se, në kohën e dorëzimit, Tenderi kodohet nga mekanizmi që është i ndërtuar në sistem dhe ne te vendoset një timestamp (vule kohe) për të garantuar kohën e dorëzimit.

Me fjalë të tjera, deri ne skadimin e afatit te fundit te dorëzimit te tenderëve dhe pas fillimit te hapjes publike, nuk është e mundur që të inspektohet ndonjë pjesë e tenderit. Tenderi i dorezuar nga OE dhe pranuar nga AK mund te terhiqet dhe te dorezohet perseri deri ne afatin e fundit per dorezim te ofertave – ashtu sic eshte shpjeguar me gjeresisht me poshte ketij manuali tek pjesa "Menaxhimi i ofertave".

Ju lutemi lëni kohë të mjaftueshme para afatit të fundit të dorëzimit të tenderit për ngarkim, verifikim dhe kodim të Tenderit në sistem, sepse oferta konsiderohet se është dorëzuar vetëm pasi qe procesi te ketë përfunduar me sukses.

#### Sistemi nuk do të lejojë dorëzimin e ofertës pas afatit të fundit te dorëzimit të tenderit.

Operatori ekonomik pranon konfirmimin për dorëzim te suksesshëm te tenderit:

- Në e-mailin e tij personal që ai zgjodhi gjate regjistrimit
- Në Inbox-in e sistemit

Konfirmimi përmban datën dhe kohën e dorëzimit të ofertës siç është regjistruar nga sistemi dhe një MD-5 hash të Formularit te dorëzimit te Tenderit.

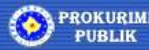

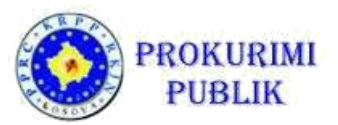

| OPERATORET EKONOMIK                                                                                                    | - | Dorezimi i tenderit për pjesëmarrjen                                                                                                    | kiom3.Wiz v1.5                                                                                                    |
|----------------------------------------------------------------------------------------------------|---|----------------------------------------------------------------------------------------------------|----------------------------------------------------------------------------------------------------|
| Postimet interesante     Prokurimet e mia     Shitjet e mi të preferuar     Tenderët     Kërkesat për pjesëmanje     Kërkesat për sqarime TD     Kërkesat për njehqyrtim     Ankesa |   | Informata bază păr lenderin     Nasko dokumentel e tenderit     Kohresat e părstitatatmetris     Kohresat e părstitatatmetris     Părstitatatmetria profesional     Kapacteli teknik de profesional     Informata păr tenderin     X.117 equipment for public contract opening | 10. Prano konfirmimin e tenderit<br>Me sukses e keni dorëzuar ofertën elektronike me kodin "1812", Konfirmimin për pranimin e ofertës do ta<br>pranoni email-in e Juaj.<br>Data e pranimit të ofertës: 18.12.2018<br>Koha e pranimit të ofertës: 14.50.07<br>MD5# SYPd9mVhMB2MUZLHM2yIQ==<br>Nr 3. |
| MENAXHIMI I KONTRATES                                                                                                    |   | 8. Krijo "Formulari i dorëzimit të tenderit" 🥜                                                                                                    | Peraprak     Ruaj dhe vazhdo                                                                                                    |
| ANKANDET REVERSE                                                                                                    |   | 9. Ngarko "Formulari i dorëzimit të tenderit"<br>4                                                                                                    | Pas ketii mesazhi kliko butonin "Ruai dhe vazhdo" dhe                                                                                                    |
| ANKANDET                                                                                                    | ٠ | 10. Přaními i konfirmimit te tenderit 🥏                                                                                                    | verifiko mesazhet e pranuara ne e-mail dhe inbox te                                                                                                    |
| NJOFTIMET - PROKURIMET                                                                                                    | ٩ |                                                                                                    | sistemit - per dorezim te suksesshem te ofertes.                                                                                                    |
| NJOFTIMET - SHITJE                                                                                                    |   |                                                                                                    | Gjithashtu verifiko statusin e ofertes tek menyja "                                                                                                    |
| KONTRATAT E DHENA                                                                                                    |   |                                                                                                    | Operatoret Ekonomik - Lenderet" - ku oferta e dorezuar                                                                                                    |
| MARRËVESHJET KORNIZË<br>DHËNA                                                                                                    | E |                                                                                                    | aunet te jete e listuar me status "Pranuar".                                                                                                    |
| LISTAT E ZEZE                                                                                                    | • |                                                                                                    |                                                                                                    |

Figura 21: Konfirmimi për dorëzim te suksesshëm te tenderit

Klikoni mbi butonin "Ruaj dhe Vazhdo" për të përfunduar procedurën

#### E - maili për dorëzim te suksesshëm te tenderit

Operatori ekonomik pranon një e-mail në adresën e tij në lidhje me dorëzimin e suksesshëm te tenderit. Teksti i e - mail është: **Oferta elektronike** për procedurën **"Emri i procedurës" është dorëzuar.** 

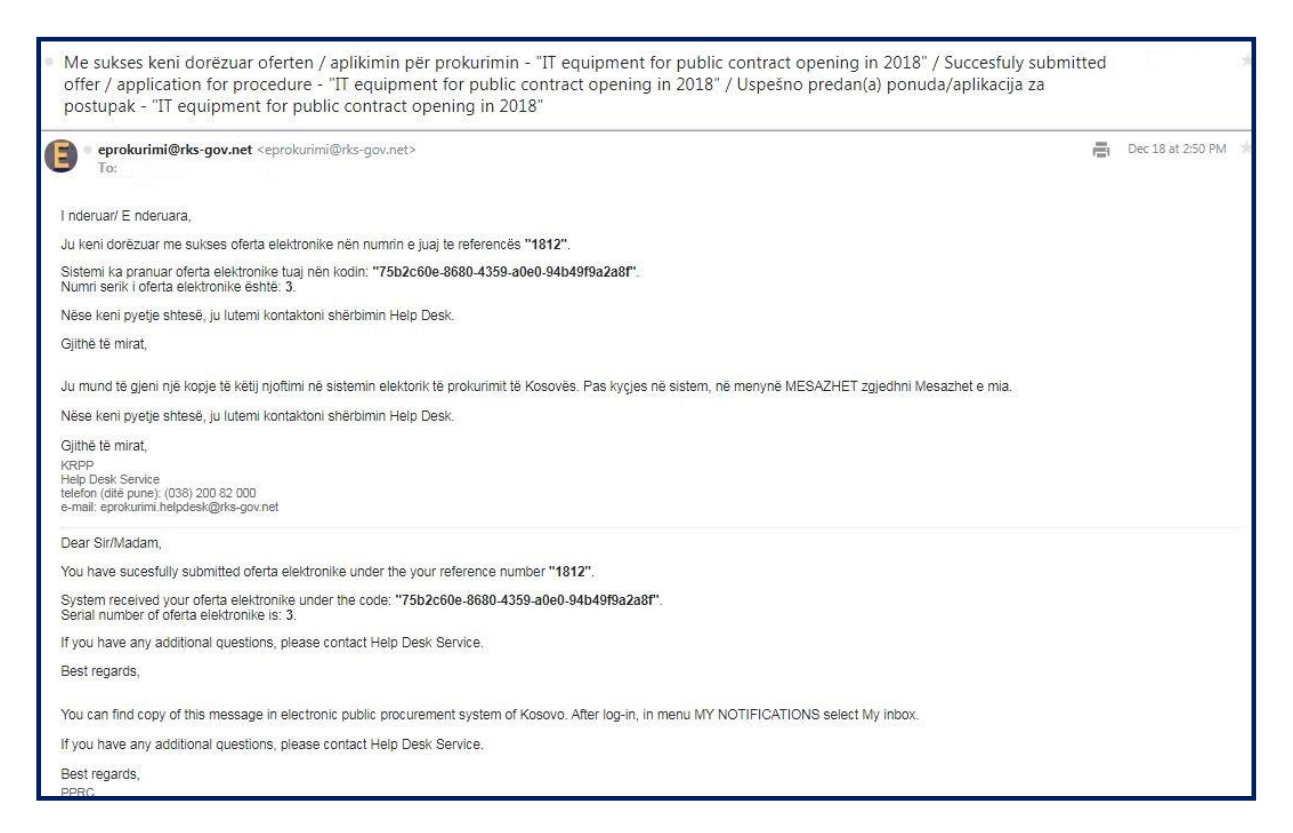

Figura 22: e -mail për dorëzim te tenderit

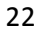

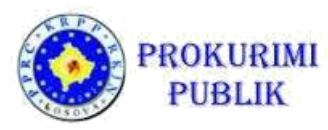

Oferta e dorezuar me larte, automatikisht shfaqet ne listen e ofertave te dorezuara me statusin perkates tek menyja **"Operatoret Ekonomik – TENDERET".** 

# Sigurimi i ofertës me dokumentin " Formulari i dorëzimit te tenderit"

Dokumenti i Formularit te dorëzimit te tenderit shërben për të njëjtin qëllim si një mbrojtës, një oferte detyruese dhe si një zarf në ofertën ne kopje fizike: ajo lidh së bashku te gjitha dokumentet e paraqitura, garanton se asnjë pjesë e ofertës nuk të mund të futet, ndryshohet ose të largohet pas dorëzimit te ofertës dhe garanton se përmbajtja e ofertës dhe veçanërisht çmimet - nuk janë te dukshme për askënd para se tenderi te hapet ne mënyre publike.

Dokumenti i Formularit te dorëzimit te tenderit "lidh" të gjitha dokumentet e bashkëngjitura ne ofertë duke përmbajtur indeksin e tyre dhe vlerat e tyre hash MD-5 te krijuara pasi qe dokumenti te jete ngarkuar në sistem.

Vlerat hash gjithashtu garantojnë se dokumentet "e lidhura" gjatë lidhjes nuk kanë ndryshuar pasi qe janë ngarkuar në sistem. Ju lutem mos harroni se vlera hash MD-5 e dokumentit ndryshohet nëse informacioni në dokumenti ka ndryshuar sad

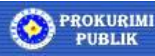

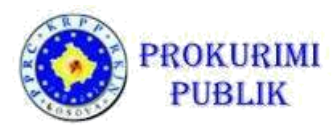

Pasi qe te krijohet Dokumenti i Formularit te dorëzimit te tenderit nga sistemi, sistemi vendos nënshkrimin elektronik në të, dhe kjo garanton se përmbajtja e tij nuk ka ndryshuar pas krijimit (ose nga ana e përdoruesit gjatë procesit të nënshkrimit ose nga dikush pas ngarkimit sistem).

Nënshkrimi tjetër digjital që vendoset në Dokumentin e Formularit te dorëzimit te tenderit është nënshkrimi digjital i përdoruesit që dorëzon ofertën. Ai nënshkrim digjital garanton Autoritetin Kontraktues se përdoruesi i cili ka dorëzuar ofertën është përgjegjës për çmimet dhe kushtet e tjera të dhëna në këtë ofertë, dhe se përmbajtja e ofertës nuk ka ndryshuar pas vendosjes së këtij nënshkrimit digjital.

Në fund, në kohën e dorëzimit të ofertës, sistemi vendos vulën e kohës (timestamp) në Formularin e Dorëzimit te tenderit - e që është nënshkrimi i tretë digjital që garanton kohën kur është dorëzuar oferta në sistem, por gjithashtu garanton se përmbajtja e ofertës nuk është ndryshuar që atëherë.

Siç u përmend më parë, Formulari i Dorëzimit te tenderit është gjithashtu i vetmi vend që përmban çmimet dhe kushtet e tjera të ofertës (në rast të tenderit ekonomikisht më i favorshëm). Çmimet nuk ruhen asnjëherë, askund në sistem, te pa-koduara para se te ketë përfunduar me sukses procedura e hapjes publike.

Për të garantuar se çmimet nuk mund të bëhen të dukshme para përfundimit të procedurës së hapjes publike, pas dorëzimit te ofertës Formulari i Dorëzimit te tenderit kodohet dy herë duke përdorur çelësat e anëtarëve të komisionit te hapjes.

Vetëm pas qe te ketë skaduar afati i fundit për dorëzimin e tenderit, dhe qe të dy çelësat ngarkohen në sistem nga anëtarët e komisionit të hapjes, sistemi dekodon Formularin e Dorëzimit te tenderit dhe zbulon çmimet dhe kushtet e tjera të përfshira në të.

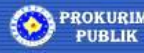

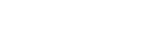

e - Prokurimi

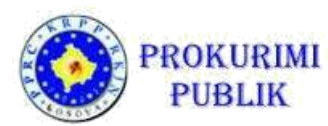

### Menaxhimi i ofertave/Tenderëve

Pas dorezimit te cdo oferte - oferta e dorezuar, automatikisht shfaqet ne listen e ofertave te dorezuara me statusin perkates tek menyja "Operatoret Ekonomik – TENDERET". Operatori ekonomik shkon në menynë në të majtë OPERATORET EKONOMIK dhe klikon në menyne "**TENDERET**". Aty hapet një dritare me të gjitha ofertat e krijuara nga operatori ekonomik.

Në këtë dritare mund të shihet statusi i çdo oferte. Gjithashtu një shenje (semafor) tregon statusin e ofertës.

| <ul> <li>Potalmet inderesande</li> <li>Potalmet e mis</li> <li>Shipt e mis preferaar</li> <li>Shipt e mis preferaar</li> <li>Shipt e mis</li></ul>                                                                                                    | OPERATORET EKONOMIK           | •     | Kërko          | Ofertat                                              |                          |                           |           |                                  |                                           | 7 3 4                                                                                                    |
|----------------------------------------------------------------------------------------------------|-------------------------------|-------|----------------|------------------------------------------------------|--------------------------|---------------------------|-----------|----------------------------------|-------------------------------------------|----------------------------------------------------------------------------------------------------|
| Polkumit neurosance Polkumit neurosance Polku  |                               |       | Ofertuesi      | Prokurimi                                            | Autoriteti kontraktues   | Lënda e ofertës           | Kodi      | Afati për dorëzimin e ofertave 🔻 | Data e pranimit të aplikacioneve          | Statusi i ofertës                                                                                                    |
| Pokumit mia     Pokumit mia     Shijit e mi t proferuar     Shijit e mi t proferuar     Shijit e proferuar     Shijit e proferuar     Shijit e proferuar     Shijit e proferuar     Shijit e proferuar     Shijit e proferuar     Shijit e proferuar     Shijit e proferuar     Shijit e proferuar     Shijit e proferuar     Shijit e proferuar     Shijit e proferuar     Shijit e proferuar     Shijit e proferuar     Shijit       | Postinet interesante          |       | e test009      | IT equipment for public contract opening in 2018     | Contracting Authority    | bc123456-15-91-1-2-1      | 4545      | 27.12.2018 12:00:00              |                                           | Kriiuar                                                                                                    |
| <ul> <li>Shight e mi tê preferuar</li> <li>Tendeti</li> <li>Kerkesat pêr rjejashmanje</li> <li>Karkesat pêr rjejashmanje</li> <li>Karkesat pêr rjejashmanj</li></ul>                                                                                                    | Prokurimet e mia              |       | test009        | IT equipment for public contract opening in 2018     | Contracting Authority    | bc123456-15-91-1-2-1      | 1812      | 27.12.2018 12:00:00              | 18.12.2018 14:50:07                       | Ipranuar                                                                                                    |
| <ul> <li>Tenderët</li> <li>Karkesat për gjeshanarje</li> <li>Karkesat për gjeshanarje</li> <li>Karkesat për gjeshanarje</li> <li>Karkesat për gjeshanarje</li> <li>Atati për derginan tenderiti nuk ka kalu @ Atati për derginan i tenderiti nuk ka kalu @ Atati për derginan i tenderiti ka kalu</li> <li>Atati për derginan tenderiti ka kalu @ Atati për derginan i tenderiti nuk ka kalu @ Atati për derginan i tenderiti ka kalu</li> <li>Atati për derginan tenderiti nuk ka kalu @ Atati për derginan i tenderiti nuk ka kalu @ Atati për derginan i tenderiti ka kalu</li> <li>A KRIJUAR - qe nenkupton se OE ka filluar pergaditjen e ofertes dhe e ka ende te pa kompletuar dorezimin e ofertes ( oferta ende nuk eshte pranuar nga Autoriteti Kontraktues), dhe mund te vazhdohet ndryshimi/korrigjimi dhe dorezimi i ofertes nepermjet butonit "Detajet";</li> <li>PRANUAR - qe nenkupton OE ka pergaditur oferten dhe konfirmon se OE ka kompletuar dorezimin e ofertes - oferta eshte pranuar nga AK; dhe nuk mund te ndryshohet apo dorezohet oferte e re per te njejtin tenderi pa e terhequr nepermjet butonit "Terheqë"; dhe</li> <li>FSHIER - oferta e dorezuar nga OE dhe pranuar nga AK eshte terhequr ( nepermjet butonit "Terheqë") nga ana e OE dhe eshte fshier nga sistemi i prokurimit elektronik.</li> </ul>                                                                                                    | Shitjet e mi të preferuar     |       | e test009      | test nestandardizirani 13.12.2018                    | Melinda d.o.o.           | 02-18-573-1-1-1           | 1212      | 20.12.2018 12:00:00              |                                           | Krijuar                                                                                                    |
| <ul> <li>Kerkesat pår pjesåmanje</li> <li>Värkesat pår sågarime TD</li> <li>Karkesat pår sågarime TD</li> <li>Karkesat pår sågarime TD</li> <li>Karkesat pår sågarime TD</li> <li>KRIJUAR - qe nenkupton se OE ka filluar pergaditjen e ofertes dhe e ka<br/>ende te pa kompletuar dorezimin e ofertes ( oferta ende nuk eshte pranuar<br/>nga Autoriteti Kontraktues), dhe mund te vazhdohet ndryshimi/korrigjimi<br/>dhe dorezimi i ofertes nepermjet butonit "Detajet";</li> <li>PRANUAR - qe nenkupton OE ka pergaditur oferten dhe konfirmon se OE<br/>ka kompletuar dorezimin e ofertes - oferta eshte pranuar nga AK; dhe nuk<br/>mund te ndryshohet apo dorezohet oferte e re per te njejtin tender pa e<br/>terhequr nepermjet butonit "Terheqë"; dhe</li> <li>FSHIER - oferta e dorezuar nga OE dhe pranuar nga AK eshte terhequr<br/>( nepermjet butonit "Terheqë") nga ana e OE dhe eshte fshier nga sistemi i<br/>prokurimit elektronik.</li> </ul>                                                                                                    | Tenderët                      |       |                |                                                      |                          |                           |           | Numri i pë                       | rgjithshëm të dhënave të cilat i plotësej | e kriteret e kerkimit: 3.                                                                                                    |
| <ul> <li>Karkesat për pjesmanja i karkesat për pjesmanja i karkesat për pjesmanja i karkesat për pjesmanja i karkesat për pjesmanja i karkesat për pjesmanja i karkesat për pjesmanja i karkesat për pjesmanja i karkesat për pjesmanja i karkesat për pjesmanja e ofertes i oferta ende nuk eshte pranuar nga Autoriteti Kontraktues), dhe mund te vazhdohet ndryshimi/korrigjimi dhe dorezimi i ofertes nepermjet butonit "Betajet";</li> <li>PRANUAR - qe nenkupton OE ka pergaditur oferten dhe konfirmon se OE ka kompletuar dorezimin e ofertes - oferta eshte pranuar nga AK; dhe nuk mund te ndryshohet apo dorezohet oferte e re per te njejtin tender pa e terhequr nepermjet butonit "Terheqë"; dhe</li> <li>FSHIER - oferta e dorezuar nga OE dhe pranuar nga AK eshte terhequr ( nepermjet butonit "Terheqë") nga ana e OE dhe eshte fshier nga sistemi i prokurimit elektronik.</li> </ul>                                                                                                    |                               |       | Detaiet        | Tërheqë Reminder                                     |                          |                           |           |                                  |                                           |                                                                                                    |
| <ul> <li></li></ul>                                                                                                    | ····· Kerkesat per pjesemanje |       |                |                                                      |                          |                           |           |                                  |                                           | - Annual Annual An |
| <ul> <li>Kakkesat per rishtytim</li> <li>Aktat për dergimina tenderifhek ta taku, oferta ëkhtë e krijume © Atat për dergimin (tenderif, tak kalu © Atat për dergimin (tenderif, tak kalu)</li> <li>KRIJUAR - që nën kuptorin së OE ka filluar përgaditjen e ofertes dhe e ka ende të pa kompletuar dorezimi i ofertes nëpermjet butonit "Detajet";</li> <li>PRANUAR - që nën kuptori OE ka përgaditur oferten dhe konfirmon së OE ka kompletuar dorezimin e ofertes - oferta eshte pranuar nga AK; dhe nuk mund të ndryshohet apo dorezohet oferte e re për të njëjtin tender pa e terhequr nëpermjet butonit "Terheqë"; dhe</li> <li>FSHIER - oferta e dorezuar nga OE dhe pranuar nga AK eshte terhequr ( nëpermjet butonit "Terheqë") nga ana e OE dhe eshte fshier nga sistemi i prokurimit elektronik.</li> </ul>                                                                                                    | ····· Kërkesat për sqarime TD |       |                |                                                      |                          |                           |           |                                  |                                           | <b>_</b>                                                                                                    |
| <ul> <li>- KRIJUAR - ge nenkupton se OE ka filluar pergaditjen e ofertes dhe e ka<br/>ende te pa kompletuar dorezimin e ofertes ( oferta ende nuk eshte pranuar<br/>nga Autoriteti Kontraktues), dhe mund te vazhdohet ndryshimi/korrigjimi<br/>dhe dorezimi i ofertes nepermjet butonit "Detajet";</li> <li>- PRANUAR - ge nenkupton OE ka pergaditur oferten dhe konfirmon se OE<br/>ka kompletuar dorezimin e ofertes - oferta eshte pranuar nga AK; dhe nuk<br/>mund te ndryshohet apo dorezohet oferte e re per te njejtin tender pa e<br/>terhequr nepermjet butonit "Terheqë"; dhe</li> <li>- FSHIER - oferta e dorezuar nga OE dhe pranuar nga AK eshte terhequr<br/>( nepermjet butonit "Terheqë") nga ana e OE dhe eshte fshier nga sistemi i<br/>prokurimit elektronik.</li> </ul>                                                                                                    | ····· Kërkesat për rishqyrtim |       | Afati për den  | gimin e tenderit nek ka kalu, oferta është e krijume | Afati për dergimin i ter | nderit nuk ka kalu 🙃 Afat | i nër der | eimin i tenderit ka kalu         |                                           |                                                                                                    |
| ANKANDET       •         ANKANDET       •         ANKANDET       •         ANKANDET       •         ANKANDET       •         ANKANDET       •         NJOFTIMET - SNITJE       •         NJOFTIMET - SNITJE       •         MARREVESHET KORNIZE       •         MARREVESHET KORNIZE       •         LISTATE ZZZE       •                                                                                                    | Ankesa                        |       | States and and |                                                      |                          |                           |           | orgodition o of                  | ortos dha a ka                            |                                                                                                    |
| MENAXHIMI I KONTRATES       ende te pa kompletuar dorezimin e ofertes ( oferta ende nuk eshte pranuar nga Autoriteti Kontraktues), dhe mund te vazhdohet ndryshimi/korrigjimi dhe dorezimi i ofertes nepermjet butonit "Detajet";         ANKANDET       dhe dorezimi i ofertes nepermjet butonit "Detajet";         - PRANUAR - qe nenkupton OE ka pergaditur oferten dhe konfirmon se OE ka kompletuar dorezimin e ofertes - oferta eshte pranuar nga AK; dhe nuk mund te ndryshohet apo dorezohet oferte e re per te njejtin tender pa e terhequr nepermjet butonit "Terheqë"; dhe         MARREVESHJET KORNIZE       -         LISTAT E ZEZE       -                                                                                                    |                               |       |                | - KRIJUAR - de ner                                   | ikupton se               | OE ka milua               | ar p      | ergaditjen e or                  | ertes dhe e ka                            |                                                                                                    |
| ANKANDET REVERSE  ANKANDET REVERSE ANKANDET  ANKANDET  A | MENAXHIMI I KONTRATËS         |       |                | ende te na komple                                    | tuar dorezi              | min e ofert               |           | l oferta ende n                  | uk eshte pranu:                           | ar                                                                                                    |
| ANKANDET REVERSE  ANKANDET REVERSE ANKANDET REVERSE ANKANDET ANKANDET - PROKURIMET ANKANDET - PROKURIMET ANKANDET - PRANUAR - qe nenkupton OE ka pergaditur oferten dhe konfirmon se OE ka kompletuar dorezimin e ofertes - oferta eshte pranuar nga AK; dhe nuk mund te ndryshohet apo dorezohet oferte e re per te njejtin tender pa e terhequr nepermjet butonit "Terheqë"; dhe ANKANDET - FSHIER - oferta e dorezuar nga OE dhe pranuar nga AK eshte terhequr ( nepermjet butonit "Terheqë") nga ana e OE dhe eshte fshier nga sistemi i prokurimit elektronik.                                                                                                    |                               |       |                | ende te pa komple                                    |                          |                           | les       |                                  | uk esite pianua                           | <sup>21</sup>                                                                                                    |
| ANKANDET ANKANDET ANK | ANKANDET REVERSE              |       |                | nga Autoriteti Kont                                  | traktues) d              | he mund to                | e va      | azhdohet ndrvs                   | himi/korrigiimi                           |                                                                                                    |
| ANKANDET ANKANDET ANK |                               |       |                |                                                      |                          | ine mana e                |           | 2 naonee narys                   |                                           |                                                                                                    |
| <ul> <li>- PRANUAR - qe nenkupton OE ka pergaditur oferten dhe konfirmon se OE ka kompletuar dorezimin e ofertes - oferta eshte pranuar nga AK; dhe nuk mund te ndryshohet apo dorezohet oferte e re per te njejtin tender pa e terhequr nepermjet butonit "Terheqë"; dhe</li> <li>- FSHIER - oferta e dorezuar nga OE dhe pranuar nga AK eshte terhequr ( nepermjet butonit "Terheqë") nga ana e OE dhe eshte fshier nga sistemi i prokurimit elektronik.</li> </ul>                                                                                                    | ANKANDET                      |       |                | ldhe dorezimi i ofer                                 | tes neperm               | niet butoni <sup>.</sup>  | t"B       | etaiet":                         |                                           |                                                                                                    |
| NJOFTIMET - PROKURIMET       -       PRANUAR - qe nenkupton OE ka pergaditur oferten dhe konfirmon se OE ka kompletuar dorezimin e ofertes - oferta eshte pranuar nga AK; dhe nuk mund te ndryshohet apo dorezohet oferte e re per te njejtin tender pa e terhequr nepermjet butonit "Terheqë"; dhe         MAREVESHJET KORNIZE       -       FSHIER - oferta e dorezuar nga OE dhe pranuar nga AK eshte terhequr ( nepermjet butonit "Terheqë") nga ana e OE dhe eshte fshier nga sistemi i prokurimit elektronik.                                                                                                    |                               |       |                |                                                      |                          |                           |           |                                  |                                           | _                                                                                                    |
| NJOFTIMET FRORMALET       Ka kompletuar dorezimin e ofertes - oferta eshte pranuar nga AK; dhe nuk<br>mund te ndryshohet apo dorezohet oferte e re per te njejtin tender pa e<br>terhequr nepermjet butonit "Terheqë"; dhe         MARREVESHJET KORNIZE       - FSHIER - oferta e dorezuar nga OE dhe pranuar nga AK eshte terhequr<br>( nepermjet butonit "Terheqë") nga ana e OE dhe eshte fshier nga sistemi i<br>prokurimit elektronik.                                                                                                    |                               |       |                | - PRANUAR - ge n                                     | enkupton C               | )E ka perga               | dit       | ur oferten dhe                   | konfirmon se O                            | E                                                                                                    |
| NUOFTIMET - SHITJE       Ka Kompletuar dorezimin e ofertes - oferta eshte pranuar nga AK; dhe nuk         Kontratar e DHENA       mund te ndryshohet apo dorezohet oferte e re per te njejtin tender pa e         MARREVESHJET KORNIZE       E         MARREVESHJET KORNIZE       - FSHIER - oferta e dorezuar nga OE dhe pranuar nga AK eshte terhequr         ( nepermjet butonit "Terheqë") nga ana e OE dhe eshte fshier nga sistemi i         prokurimit elektronik.                                                                                                    | NJOPTIMET - PRONORIMET        |       |                |                                                      |                          |                           |           |                                  |                                           |                                                                                                    |
| NOOFINEET-SHITJE       Imund te ndryshohet apo dorezohet oferte e re per te njejtin tender pa e         KONTRATAT E DHENA       terhequr nepermjet butonit "Terheqë"; dhe         MARREVESHJET KORNIZE       - FSHIER - oferta e dorezuar nga OE dhe pranuar nga AK eshte terhequr         UISTAT E ZEZE       ( nepermjet butonit "Terheqë") nga ana e OE dhe eshte fshier nga sistemi i                                                                                                    |                               |       |                | ka kompletuar dor                                    | ezimin e of              | ertes - ofe               | rta       | eshte pranuar                    | nga AK; dhe hui                           |                                                                                                    |
| KONTRATAT E DHENA       Influite te flat yshonet apo dorezonet oferte e re per te njejtih tender pa e         MARREVESHJET KORNIZE       E         ILISTAT E ZEZE       - FSHIER - oferta e dorezuar nga OE dhe pranuar nga AK eshte terhequr         ( nepermjet butonit "Terheqë") nga ana e OE dhe eshte fshier nga sistemi i prokurimit elektronik.                                                                                                    | NJOFTIMET - SHITJE            |       |                | mund to admish oh                                    | at ana dara              |                           | +~ ~      | ro por to picit                  | in tondor no o                            |                                                                                                    |
| KONTRATAT E DHENA       terhequr nepermjet butonit "Terheqë"; dhe         MARREVESHJET KORNIZE       - FSHIER         IJISTAT E ZEZE       - FSHIER         JUSTAT E ZEZE       - POkurimit elektronik.                                                                                                    |                               |       |                | inuna te narysnon                                    | et apo dore              | zonet orer                | tee       | e re per te njejt                | in tender på e                            |                                                                                                    |
| AARREVESHJET KORNIZE E<br>DHENA<br>LISTAT E ZEZE OFERTA E dorezuar nga OE dhe pranuar nga AK eshte terhequr<br>( nepermjet butonit "Terheqë") nga ana e OE dhe eshte fshier nga sistemi i<br>prokurimit elektronik.                                                                                                    | KONTRATAT E DHËNA             |       |                | terhequr penermic                                    | t hutonit "              | Torhogë"·                 | dhe       |                                  |                                           |                                                                                                    |
| MARREVESHJET KORNIZE E - <b>FSHIER</b> - oferta e dorezuar nga OE dhe pranuar nga AK eshte terhequr<br>( nepermjet butonit "Terheqë") nga ana e OE dhe eshte fshier nga sistemi i<br>prokurimit elektronik.                                                                                                    |                               |       |                | remequi neperinje                                    |                          | iemeye,                   | une       |                                  |                                           |                                                                                                    |
| ( nepermjet butonit "Terheqë") nga ana e OE dhe eshte fshier nga sistemi i<br>prokurimit elektronik.                                                                                                    | MARREVESHJET KORNIZË          | E     |                | - FSHIFR - oferta e                                  | dorezuar r               | oga OF dhe                | nra       | nuar nga ΔK e                    | shte terheaur                             |                                                                                                    |
| LISTAT E ZEZE ( nepermjet butonit "Terheqë") nga ana e OE dhe eshte fshier nga sistemi i<br>prokurimit elektronik.                                                                                                    | DHËNA                         |       |                |                                                      | uorezuar i               | igu or une                | PIC       | indui nga Ait e                  | she ternequi                              |                                                                                                    |
| usrar e zeze prokurimit elektronik.                                                                                                    |                               |       |                | ( nepermiet butoni                                   | it "Terhegë              | ") nga ana                | e O       | F dhe eshte fsh                  | nier nga sistemi                          | i                                                                                                    |
| prokurimit elektronik.                                                                                                    | LISTAT E ZEZË                 |       |                |                                                      |                          | ,                         |           |                                  |                                           |                                                                                                    |
|                                                                                                    |                               |       |                | prokurimit elektroi                                  | nik.                     |                           |           |                                  |                                           |                                                                                                    |
|                                                                                                    |                               |       |                |                                                      |                          |                           |           |                                  |                                           |                                                                                                    |
| Eigurg 23: Statusi i ofertës                                                                                                    | Figura 22. Stati              |       | ofortöc        |                                                      |                          |                           |           |                                  |                                           |                                                                                                    |
|                                                                                                    | 1 iyulu 25. Stutt             | 13110 | Jeries         |                                                      |                          |                           |           |                                  |                                           |                                                                                                    |

Zakonisht statuset e ofertave jane si ne vijim:

- KRIJUAR qe nenkupton se OE ka filluar pergaditjen e ofertes dhe e ka ende te pa kompletuar dorezimin e ofertes ( oferta ende nuk eshte pranuar nga Autoriteti Kontraktues);
- **PRANUAR** qe nenkupton OE ka pergaditur oferten dhe konfirmon se OE ka kompletuar dorezimin e ofertes oferta eshte pranuar nga AK; dhe
- **FSHIER** oferta e dorezuar nga OE dhe pranuar nga AK eshte terhequr nga ana e OE dhe eshte fshier nga sistemi i prokurimit elektronik.

#### Ndryshimi i ofertës

Oferta mund të ndryshohet, të korrigjohet apo të tërhiqet para afatit të fundit të dorëzimit të tenderit.

Ndryshimi dhe korrigjimi i ofertes para afatit të fundit të dorëzimit të tenderit mund te behet vetem nese oferta eshte ende me statusin "KRIJUAR".

**Terheqja e ofertes** para afatit të fundit të dorëzimit të tenderit mund te behet vetem nese oferta eshte dorezuar dhe eshte me statusin **"PRANUAR".** 

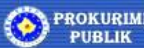

| OBERATORET EKONOMIK                  |   | Kërko         | Ofertat                                           |                                                    |                                              |           |                                         |                                           | <b>7</b> 🔒 🔍                        |
|--------------------------------------|---|---------------|---------------------------------------------------|----------------------------------------------------|----------------------------------------------|-----------|-----------------------------------------|-------------------------------------------|-------------------------------------|
| Postimet interesante                 | • | Ofertuesi     | Prokurimi                                         | Autoriteti kontraktues                             | Lënda e ofertës                              | Kodi      | Afati për dorëzimin e ofertave 🔻        | Data e pranimit të aplikacioneve          | Statusi i ofertës                   |
| ····· Prokurimet e mia               |   | test009       | IT equipment for public contract opening in 201   | 8 Contracting Authority<br>8 Contracting Authority | bc123456-15-91-1-2-1<br>bc123458-15-91-1-2-1 | 4545      | 27.12.2018 12:00:00 27.12.2018 12:00:00 | 18.12.2018 14:50:07                       | Krijuar<br>I pranuar                |
| Shitjet e mi të preferuar            |   | e test009     | test nestandardizirani 13.12.2018                 | Melinda d.o.o.                                     | 02-18-573-1-1-1                              | 1212      | 20.12.2018 12:00:00<br>Numri i pi       | erojithshëm të dhënave të cilat i parasoj | Knjuar<br>në kriteret e kërkimit 3. |
| Tenderët<br>Kërkesat për piesëmarrie |   | Detajet       | Tërheqë Reminder                                  |                                                    |                                              |           | 020020400                               |                                           |                                     |
| ····· Kërkesat për sqarime TD        |   |               |                                                   |                                                    |                                              |           |                                         |                                           |                                     |
| Kërkesat për rishqyrtim              |   | Afati për der | rgimin e tenderit nuk ka kalu, oferta është e kri | ijume 🏾 🛛 Afati për dergimin i te                  | nderit nuk ka kalu 😑 Afat                    | ti për de | rgimin i tenderit ka kalu               |                                           |                                     |
| Ankesa                               |   |               |                                                   |                                                    |                                              |           |                                         |                                           |                                     |
| MENAAMIMITRONIKATES                  | * |               |                                                   |                                                    |                                              |           |                                         |                                           |                                     |
| ANKANDET REVERSE                     |   |               |                                                   |                                                    | Statusi i                                    | ofe       | ertes pas dorezi                        | mit                                       |                                     |
| ANKANDET                             |   |               |                                                   |                                                    |                                              |           |                                         |                                           |                                     |
| NJOFTIMET - PROKURIMET               |   |               |                                                   |                                                    |                                              |           |                                         |                                           |                                     |
| NJOFTIMET - SHITJE                   |   |               |                                                   |                                                    |                                              |           |                                         |                                           |                                     |
| KONTRATAT E DHËNA                    |   |               |                                                   |                                                    |                                              |           |                                         |                                           |                                     |
| MARRËVESHJET KORNIZË<br>DHËNA        | E |               |                                                   |                                                    |                                              |           |                                         |                                           |                                     |
| LISTAT E ZEZË                        | 4 |               |                                                   |                                                    |                                              |           |                                         |                                           |                                     |

Ndryshimi dhe korrigjimi i ofertes e cila eshte me statusin "KRIJUAR" behet duke selektuar oferten perkatese dhe duke klikuar butonin "**DETAJET**". Ne kete rast OE ka mundesi qe ndryshoj korrigjoj cfaredo dokumenti si pjese mbeshtetese e ofertes pervec **cmimit dhe listes se cmimeve ne hapin 7.1** te cilat **nuk ruhen asnjehere** derisa oferta eshte me statusin "KRIJUAR".

Nese OE deshiron ta ndryshoj/korrigjoj ofertën tashmë te dorëzuar dhe e cila eshte me statusin "**PRANUAR**", OE duhet te ndjeke keta hapa:

- Se pari oferta duhet te TERHIQET duke selektuar proceduren/oferten dhe duke klikuar ne butonin "TERHEQE".
- Duhet konfirmoj TERHEQJEN e ofertes ne mesazhin qe i paraqitet dhe duhet verifikoj nese oferta ka kaluar ne statusin "FSHIER" si ne fig me poshte.

| UPERALURE LENUNUMIN       | ¥           | 75                                    |                                          |                                       |                             |          |                                  |                                          |                         |
|---------------------------|-------------|---------------------------------------|------------------------------------------|---------------------------------------|-----------------------------|----------|----------------------------------|------------------------------------------|-------------------------|
| Postimet interesante      |             | Ofertuesi Prokurimi                   |                                          | Autoriteti kontraktues                | Lënda e ofertës             | Kodi     | Afati për dorëzimin e ofertave 🔻 | Data e pranimit të aplikacioneve         | Statusi i ofertës       |
| Dustrainent a mile        |             | 🛑 test009 IT equipme                  | nt for public contract opening in 2018   | Contracting Authority                 | bc123456-15-91-1-2-1        | 4545     | 27.12.2018 12:00:00              |                                          | Krijuar                 |
| Prokunmet e mia           |             | test009 IT equipme                    | nt for public contract opening in 2018   | Contracting Authority                 | bc123456-15-91-1-2-1        | 1812     | 27.12.2018 12:00:00              | 18.12.2018 14:50:07                      | Fshihen                 |
| Shitjet e mi të preferuar |             | test009 test nestan                   | dardizirani 13.12.2018                   | Melinda d.o.o.                        | 02-18-573-1-1-1             | 1212     | 20.12.2018 12:00:00              |                                          | Krijuar                 |
| Tenderët                  | י <u>רי</u> |                                       |                                          |                                       |                             |          | Numri i pë                       | irgjithshëm të dhënave të cilat plotësoj | në kriteret e kërkimit: |
| Kërkesat për pjesëmanje   |             | Detajet Térheqë                       | Reminder                                 |                                       |                             |          |                                  |                                          |                         |
| Kërkesat për sqarime TD   |             | 1)<br>                                |                                          |                                       |                             |          |                                  |                                          | 1                       |
| Kërkesat nër rishovrtim   |             | Afati alla dessimia a tand            | esit oud be belu oferte liebtii e biiume | · · · · · · · · · · · · · · · · · · · | a dault and he hade at at a |          |                                  |                                          |                         |
| Ankesa                    |             | a Alati per derginnir e tendi         | ent nuk ka kalu, olerta esitte e kiljume | Alati per dergimin i te               | ndent nuk ka kalu 🖯 Afat    | i per de | rgimin i tenderit ka kalu        |                                          |                         |
|                           |             |                                       |                                          |                                       |                             |          | · · ·                            | · · · · ·                                |                         |
| MENAXHIMI I KONTRATËS     |             |                                       | Statusiid                                | otertes se d                          | orezuar pas                 | s te     | rneqjes neperm                   | ijet butonit                             |                         |
|                           |             |                                       | "Terhegë                                 | 0                                     |                             |          |                                  |                                          |                         |
| ANKANDET REVERSE          |             |                                       | renege                                   | •                                     |                             |          |                                  |                                          |                         |
|                           |             |                                       | Nese ofer                                | rta ka kete '                         | status " Esł                | nier     | " - oferta nuk n                 | hund te                                  |                         |
| ANKANDET                  |             | · · · · · · · · · · · · · · · · · · · |                                          |                                       |                             |          |                                  |                                          |                         |
|                           | 3           |                                       | Indryshoh                                | et/korrigio                           | het dhe as                  | te d     | dorezohet si ofe                 | erte e re                                |                         |
|                           |             |                                       | <u> </u>                                 |                                       |                             |          |                                  |                                          |                         |
| NJOPTIMET - PRORORIMET    |             |                                       | inga kjo d                               | ritare apo t                          | outoni "Det                 | aje      | t".                              |                                          |                         |
|                           |             | · · · · \                             |                                          |                                       |                             |          |                                  |                                          |                         |
| NJOFTIMET - SHITJE        |             | \<br>\                                |                                          |                                       |                             |          |                                  |                                          |                         |
|                           |             |                                       |                                          |                                       |                             |          |                                  |                                          |                         |
| KONTRATAT E DHËNA         |             | Pe                                    | r te dorezuar ofei                       | rte te re ner                         | te nieitin te               | -nd      | er atehere duh                   | et klikuar ne me                         | nyne                    |
|                           |             |                                       |                                          |                                       |                             | Jina     |                                  |                                          | ilyilo                  |
| MARRÉVESHJET KORNIZË      | Е           | "Pr                                   | okurimet e mia",                         | selekton pr                           | oceduren/t                  | end      | erin dhe klikon                  | butonin "Dorezo                          |                         |
| DHËNA                     |             | Tor                                   | dorin" duko vo                           | zhduar ma                             | nac norga                   | litio    | n o ofortos nas                  | fillimi                                  |                         |
|                           |             | TEI                                   | iueiiii - uuke va                        |                                       | pas pergac                  | iiije    | n e olenes nya                   |                                          |                         |
| LISTAT E ZEZË             | 4           |                                       |                                          |                                       |                             |          |                                  |                                          |                         |
|                           |             |                                       |                                          |                                       |                             |          |                                  |                                          |                         |
| KLASIEIKIMI LIGJOR        |             |                                       |                                          |                                       |                             |          |                                  |                                          |                         |
| in an in the Eroboth      | ,           |                                       |                                          |                                       |                             |          |                                  |                                          |                         |

PROKURIMI PUBLIK

- Zgjedhe/klikon ne **"Prokurimet e mia"** dhe selekton procedure e njejte si ne fig Nr.4 dhe klikon ne butonin **"Dorezo Tenderin"**
- Pastaj vazhdon hapat e pergaditjes dhe dorezimit te tenderit njejte sic eshte specifikuar ne pjesen me lart **"Dorëzimi i një oferte elektronike"** te ketij manuali.

Për të amendamentuar, ndryshuar tenderin, terhequr ose dorezuar oferte te re është e mundur deri në afatin e fundit te dorëzimit te tenderëve.

Nëse afati tashmë ka skaduar, sistemi do të shtyp mesazhin "Afati i fundit për dorëzimin e tenderëve ka skaduar" dhe nuk do të jetë e mundur qe të dorëzohet / ndryshohet / tenderi.

Në varësi të nevojave është e mundur qe të ndryshohet çdo pjesë e ofertës, duke vënë në dukje se është e nevojshme **gjithmone** qe të krijohet një Formular i Dorëzimit te Tenderit.

Formular i ri i Dorëzimit te Tenderit përmban të gjitha ndryshimet / shtesat e bëra – ne rast te ndryshimit/korrigjimit te ofertes ose ne rast te dorezimit te ofertes se re pas terheqjes se ofertes se dorezuar.

Me rastin e terheqjes se ofertes gjithmone OE do te pranoj nje konfirmimi:

- Në e-mailin e tij personal që ai zgjodhi gjate regjistrimit
- Në Inbox-in e sistemit

, me permbajtjen si me poshte:

| <ul> <li>Oferta eshte tërhequr elektroničke ponude për prokurim - "IT equipment for public contract opening in 2018" / Tender withdra<br/>elektroničke ponude for procedure - "IT equipment for public contract opening in 2018" / Odustajanje od predaje elektroničke<br/>ponude za postupak - "IT equipment for public contract opening in 2018"</li> </ul> | awn |                   |
|----------------------------------------------------------------------------------------------------|-----|-------------------|
| eprokurimi@rks-gov.net <eprokurimi@rks-gov.net><br/>To:</eprokurimi@rks-gov.net>                                                                                                    | ē   | Dec 18 at 2:54 PM |
| I nderuar/ E nderuara elektroničku ponudu (2_5),                                                                                                    |     |                   |
| Ju keni anuluar ofertën / aplikimin me numrin e kodit reference "1812".                                                                                                    |     |                   |
| Nëse keni pyetje shtesë, ju lutemi kontaktoni shërbimin Help Desk.                                                                                                    |     |                   |
| Gjithë të mirat,                                                                                                    |     |                   |
| Ju mund të gjeni një kopje të këtij njoftimi në sistemin elektorik të prokurimit të Kosovës. Pas kyçjes në sistem, në menynë MESAZHET zgjedhni Mesazhet e mia.                                                                                                    |     |                   |
| Nëse keni pyetje shtesë, ju lutemi kontaktoni shërbimin Help Desk.                                                                                                    |     |                   |
| Gjithë të mirat,<br>KRPP<br>Help Desk Service<br>telefon (dhë pune): (038) 200 82 000<br>e-mail: eprokurimi.helpdesk@rks-gov.net                                                                                                    |     |                   |
| Dear Sir/Madam elektroničku ponudu {2_2},                                                                                                    |     |                   |
| You withdraw offer / application with the refference code number "1812".                                                                                                    |     |                   |
| If you have any additional questions, please contact Help Desk Service.                                                                                                    |     |                   |
| Best regards,                                                                                                    |     |                   |
| You can find copy of this message in electronic public procurement system of Kosovo. After log-in, in menu MY NOTIFICATIONS select My inbox.                                                                                                    |     |                   |
| If you have any additional questions, please contact Help Desk Service.                                                                                                    |     |                   |
| Best regards,                                                                                                    |     |                   |
| PPRC<br>Help Desk Service<br>telephone: (038) 200 82 000<br>e-mail: eprokurimi.helpdesk@rks-gov.net                                                                                                    |     |                   |

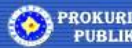

Është e rëndësishme të theksohet se ndryshimet e bëra në sistem ( ne rast te terheqjes apo dorezimit te ofertes) konsiderohen si një tender i ri, dhe se në hapjen publike te tenderëve do te hapet vetëm versioni i fundit te tenderit te dorezuar.

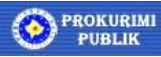

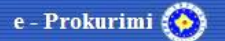

ANEX- Shembull i Formularit te Dorezimit te Tenderit - i krijuar me funksionin "Krijo lidhjen e ofertes"

VEMENDJE: Ky formular nuk duhet te ndryshohet, modifikohet, nenshkruhet me dore, skanohet apo cfaredo ndryshimi tjeter, por vetem duhet te kontrollohet/verifikohet per saktesine e te dhenave te cilat jane futur ne sistem gjate pergaditjes se ofertes ne hapat paraprak.

| Prokurimi: bc123456-15-91-1-2-1                                                                           |                                                          |
|----------------------------------------------------------------------------------------------------|----------------------------------------------------------|
| Nr i brendshëm: Protokol123                                                                               | Ketu paraqiten te dhenat e<br>vendosura ne hapin 0 gjate |
| Tituli: IT equipment for public contract opening in 20181IT equipment for public contract opening in 2018 | pergaditjes se ofertes - verifiko me<br>kujdes           |
| Kodi i tenderit: 1812<br>Data: 18.12.2018                                                                 |                                                          |

#### Lista e dokumenteve të tenderit mbështetëse

| LISIAE   |                                                             | Ketu listohen te gjitha dokumentet me                                                                                                    |
|----------|-------------------------------------------------------------|----------------------------------------------------------------------------------------------------|
| Nr.      | Dokument                                                    | emertime perkates te cilat jane ngarkuar ne<br>hapin e 2 gjate pergatidjes se ofertes - te                                                                                            |
| 1.<br>2. | Dokumentet e tenderit per ngarkim.docx<br>Dokumentet 2.docx | dokument te cilin mendoni se e keni ngarkuar<br>por nuk listohet ne kete pjese atehere<br>kthehuni perseri dhe ngarkoni dokumentin<br>perkates. Ne kete rast duhet ri-krijuar lidhjen |
| Përshk   | rimi i çmimeve                                              | e ofertes dhe proceduar sipas manualit.                                                                                                    |
| Nr       | Emërtimi i grupit Dokument                                  |                                                                                                    |
|          |                                                             |                                                                                                    |

| 1. | IT equipment for public contract opening in 2018 | IT equipment for public contract opening in 2018.xls   |  |  |
|----|--------------------------------------------------|--------------------------------------------------------|--|--|
|    | L B                                              | $\wedge$                                               |  |  |
|    |                                                  |                                                        |  |  |
|    | Ketu listohet lis                                | ta e cmimeve - me emertimin perkates                   |  |  |
|    | <mark>e ngarkuar ne</mark>                       | sistem ne hapin 7.1                                    |  |  |
|    | Verifikoni nese                                  | emertimi i dokumentit i paraqitur ne                   |  |  |
|    | <mark>kete pjese esh</mark>                      | t <mark>e i njejti me emertimin e dokumentit te</mark> |  |  |
|    | ngarkuar ne ha                                   | pin 7.1.                                               |  |  |

#### **AUTORITETI KONTRAKTUES**

Contracting Authority, 123456, 10000, Place, Zyrtari përgjegjes i prokurimit: Nr i Prokurimit: bc123456-15-91-1-2-1

| OPERATOR EKONOMIK:                                                         |                                 |
|----------------------------------------------------------------------------|---------------------------------|
| Emri i kompanisë dhe adresa e plote: test009, pr, 10000, pr, Aland Islands |                                 |
| E-mail: a@test.com                                                         | Te dhenat e OE - te verifikahen |
| Personi kontaktues: ai                                                     | se jane te sakta                |
| Telefoni: 044/101010                                                       |                                 |
| Faxi:                                                                      |                                 |
| Numri fiskal:                                                              |                                 |
| FID001                                                                     |                                 |
| 600500600                                                                  |                                 |
|                                                                            |                                 |

# FORMULAR PËR DORËZIMIN E TENDERIT

## Pjesa I. Formulari i Tenderit

| Numër të Prokurimit: bc123456-15-91-1-2-1                                                                                                    |                                                           |
|----------------------------------------------------------------------------------------------------|-----------------------------------------------------------|
| Titulli i kontratës: IT equipment for public contract opening in 2018                                                                                                    |                                                           |
| Si përgjigje ndaj letrës suaj të ftesës për të tenderuar për kontratën e mësipërme, ne, të poshtë nënshkruarit, deklarojmë që:                                                                                                    |                                                           |
| <ol> <li>i kemi kontrolluar dhe pranuar plotësisht përmbajtjet e dosjes së tenderit. Ne pranojmë<br/>dispozitat e saj në tërësi, pa rezervim ose kufizim.</li> </ol>                                                                                                    |                                                           |
| 2. Ne ofrojmë të dorëzojmë, në pajtim me kushtet e dosjes së tenderit dhe a<br>paraqitura, pa rezervë apo kufizim:                                                                                                    | kurimit.<br>hte i<br>'e per<br>li                         |
| 1 IT equipment for public contract opening in 2018                                                                                                    |                                                           |
| Ketu paraqitet cmimi total i ofertes/tenderit- cmini                                                                                                    | ni total i                                                |
| 3. Çmimi total i tenderit është:       Ky cmim duhet verifikuar/kontrolluar me kujdes ne cmimi i njejte i cili eshte shenuar ne hapin 7.1. Ne mosperputhje atehere OE duhet te kthehet edher hapin 7.1 te vendose sakte cmimet perkatese dhe vazhdoj me krijimin e nje lidhje te re te ofertes - e                                                                                           | ese eshte<br>rast se ka<br>ijehere ne<br>te<br>cila prape |
| Dhe në fjalë [shëno çmimin e tenderit në fjalë Euro]       duhet verifikuar.         Nuk kerkohet cmimi i tenderit ne fjale       Kur kemi te bejme me aktivitet i ndare ne LOT-e, cemertim/titull i LOT-it shoqerohet me nje cmim to it perkates.         4. Ky tender është valid për një periudhë prej       ose muai: ose dite: 90 hga data finale për dorëzim të tenderëve.             | do<br>tal te LOT-                                         |
| <ul> <li>5. Nëse tenderi jonë pranohet, ne marrim përsipër të sigurojmë sipas te dhenave te shenuara ne nënshkrimit të kontratës</li> <li>6. Ne e bëimë këtë kërkesë, për këtë tender [shëno numrin e Pizgjedhur opcioni ne hapin 7.1.</li> </ul>                                                                                                    |                                                           |
| drejtën tonë të udhëhequr nga ne. Ne konfirmojmë që nuk jemi duke tenderuar për të njëjtën kontratë me ndonjë formular tjetër.                                                                                                    |                                                           |
| 7. Ne do ta informojmë Autoritetin kontraktues menjëherë nëse ka ndonjë ndryshim në rrethanat e mësipërme në cilëndo fazë gjatë implementimit të kontratës. Gjithashtu ne e dimë dhe pranojmë që të gjitha informatat e pasakta ose jo të plota të cilat jepen me qëllim në këtë konkurrim, mund të kenë si rezultat përjashtimin tonë nga kjo dhe nga kontratat tjera të financuara nga BKK |                                                           |
| 8. Theksojmë që Autoriteti kontraktues nuk është i obliguar të vazhdojë me këtë ftesë dhe që e rezervon të drejtën për të dhënë vetëm një pjesë të kontratës. Ai nuk do të shkaktojë detyrime ndaj nesh nëse e bën këtë.                                                                                                    |                                                           |

| Informacion në li                                                     | idhje me nënkont | raktorët                                                              |                                                  |                                                                |  |
|-----------------------------------------------------------------------|------------------|-----------------------------------------------------------------------|--------------------------------------------------|----------------------------------------------------------------|--|
| Emri dhe Numri fiskal -<br>adresa e nënkontraktorë<br>nënkontraktorit |                  | Përshkrimi i<br>pjesës së<br>kontratës që do<br>të<br>nënkontraktohet | Pjesa vlera të<br>nënkontraktohet                | Përqindja e<br>kontratës që do<br>të<br>nënkontraktohet<br>(%) |  |
|                                                                       | 7                | Ketu listohen<br>henkontrakto                                         | nenkontraktoret - nese<br>r te mundshem ne hapir | OE ka shenuar<br>n 7.1                                         |  |

| Pjesët e tenderit që do të dorëzohen ndaras∶ |                                                                                                    |
|----------------------------------------------|----------------------------------------------------------------------------------------------------|
| asnje                                        |                                                                                                    |
| Γ                                            |                                                                                                    |
| Ketu<br>te sh<br>nga<br>- apo                | l listohet ndonje e dhene e shenuar tek hapi ku kerkohet<br>nenohet nese dorezon ndonje pjese te tenderit ndaras<br>oferta - psh. ndonje moster e materialeve, dizajn ne CD<br>o te ngjashme dhe nese jane te kerkuara nga AK |

# Pjesa II. PËRSHKRIMI i ÇMIMEVE

#### Përshkrimi i çmimeve

| Nr.              | Titulli                                          | Prodhuesit model | Vendi i origjinës | Shënim | Njësia matëse | Sasia | Çmimi për njësi | Vlera  |  |
|------------------|--------------------------------------------------|------------------|-------------------|--------|---------------|-------|-----------------|--------|--|
| IT equipment for | IT equipment for public contract opening in 2018 |                  |                   |        |               |       |                 |        |  |
| 1.               | 1-change                                         |                  |                   |        | 1             | 10,00 | 15,87           | 158,70 |  |
| 2.               | 2-change                                         |                  |                   |        | 1             | 1,00  | 100,65          | 100,65 |  |
|                  |                                                  |                  |                   |        |               |       | ÇMIMI           | 259,35 |  |
|                  |                                                  |                  |                   |        |               |       | TOTALI TVSh     | 36,62  |  |
|                  |                                                  |                  |                   |        |               |       | TOTALI          | 295,97 |  |

Ne kete pjese - tek pershkrimi i cmimeve paraqitet ne forme tabelare lista standarde e cmimeve e plotesuar dhe e ngarkuar nga ana e OE ne hapin 7.1. Kjo liste duhet verifikuar/kontrolluar me kujdes nese jane te paraqitura te gjitha te dhenat e sakta dhe te njejta me te dhenat e shenuara ne liste standarde te cmimeve dhe ne formen tabelare te cmimeve ( direkt ne sistem) tek hapi 7.1

Kjo tabele e pershkrimit te cmimeve paraqitet ne lidhje te ofertes vetem nese perdoret Lista standarde e cmimeve. Ne rast te perdorimit te listes jo standarde, kjo pjese mbetet e zbrazet.